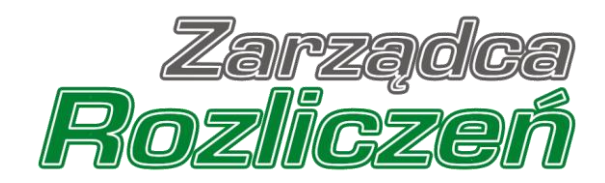

# Instrukcja Obsługi Portalu

Portal Prąd - od założenia konta do wniosku o rekompensatę

| Zało         | żenie konta Podmiotu uprawnionego w Portalu                                                                     | 4           |
|--------------|----------------------------------------------------------------------------------------------------|-------------|
| Wnic<br>2022 | osek o wypłatę zaliczki - Sprzedawca energii elektrycznej - Ustawa z dnia 7 październi<br>2 r.                  | ika<br>9    |
|              | Uzupełnienie danych Podmiotu uprawnionego                                                                       | 9           |
|              | Dodanie dodatkowych dokumentów                                                                                  | . 13        |
|              | Wygenerowanie Wniosku o wypłatę zaliczki                                                                        | . 15        |
|              | Przesłanie Wniosku o wypłatę zaliczki do weryfikacji ZRSA                                                       | . 16        |
|              | Wezwanie do usunięcia braków formalnych we Wniosku o wypłatę zaliczki                                           | . 19        |
|              | Zatwierdzenie Wniosku o wypłatę zaliczki                                                                        | . 20        |
| Wnic<br>paźd | osek o wypłatę zaliczki - Operator Systemu Dystrybucyjnego - Ustawa z dnia 7<br>Iziernika 2022 r                | . 20        |
|              | Uzupełnienie danych Podmiotu uprawnionego                                                                       | . 20        |
|              | Dodanie informacji o Punktach Poboru Energii                                                                    | . 24        |
|              | Dodanie dodatkowych dokumentów                                                                                  | . 27        |
|              | Wygenerowanie Wniosku o wypłatę zaliczki                                                                        | . 29        |
|              | Przesłanie Wniosku o wypłatę zaliczki do weryfikacji ZRSA                                                       | . 31        |
|              | Wezwanie do usunięcia braków formalnych we Wniosku o wypłatę zaliczki                                           | . 33        |
|              | Zatwierdzenie Wniosku o wypłatę zaliczki                                                                        | . 34        |
| Wnic<br>paźd | osek o wypłatę zaliczki - Sprzedawca energii elektrycznej - Ustawa z dnia 27<br>Iziernika 2022 r.               | . 35        |
|              | Uzupełnienie danych Podmiotu uprawnionego                                                                       | . 35        |
|              | Dodanie dodatkowych dokumentów                                                                                  | . 39        |
|              | Wygenerowanie Wniosku o wypłatę zaliczki                                                                        | . 41        |
|              | Przesłanie Wniosku o wypłatę zaliczki do weryfikacji ZRSA                                                       | . 42        |
|              | Wezwanie do usunięcia braków formalnych we Wniosku o wypłatę zaliczki                                           | . 45        |
|              | Zatwierdzenie Wniosku o wypłatę zaliczki                                                                        | . 46        |
| Wnic<br>dnia | osek o zaliczkę miesięczną (art. 8 ust. 9) – Sprzedawca energii elektrycznej – Ustawa<br>27 października 2022 r | ı z<br>. 47 |
|              | Uzupełnienie danych Podmiotu uprawnionego                                                                       | . 47        |
|              | Załączenie wymaganych dokumentów                                                                                | . 51        |
|              | Wygenerowanie Wniosku o zaliczkę miesięczną                                                                     | . 54        |
|              | Przesłanie Wniosku o wypłatę zaliczki miesięcznej do weryfikacji ZRSA                                           | . 56        |
|              | Wezwanie do usunięcia braków formalnych we Wniosku o wypłatę zaliczki miesięcznej                               | . 59        |
|              | Zatwierdzenie Wniosku o wypłatę zaliczki miesięcznej                                                            | . 60        |
| Złoż         | enie Wniosku o rozliczenie rekompensaty                                                                         | . 60        |
| Przy         | pomnienie hasła do konta w Portalu                                                                              | . 60        |

Niniejszy dokument zawiera szczegółowy opis procesu założenia konta przez Sprzedawcę energii elektrycznej oraz Operatora Systemu Dystrybucyjnego w Portalu, a także proces tworzenia i przesyłania do Zarządcy Rozliczeń S.A. Wniosku o wypłatę zaliczki, Wniosku o wypłatę zaliczki miesięcznej z art..8 ust.9, Wniosku o wypłatę rekompensaty (dostępne w późniejszym terminie) oraz Wniosku o rozliczenie rekompensaty (dostępne w późniejszym terminie).

Przez zawarte w niniejszym dokumencie pojęcie:

- Podmiot uprawniony należy rozumieć przedsiębiorstwo energetyczne wykonujące działalność gospodarczą w zakresie obrotu energią elektryczną (zwany także: Sprzedawcą energii elektrycznej) lub dystrybucji energii elektrycznej (zwany także: Operator Systemu Dystrybucyjnego, OSD), ubiegające się o rekompensatę,
- ZRSA należy rozumieć Zarządcę Rozliczeń S.A.,
- URE należy rozumieć Urząd Regulacji Energetyki,
- KRS należy rozumieć Krajowy Rejestr Sądowy,
- Wniosek o zaliczkę lub Wniosek o wypłatę zaliczki należy rozumieć Wniosek o wypłatę zaliczki na poczet rekompensaty (Ustawa z dnia 7 października 2022 r.) lub Wniosek o wypłatę zaliczki na poczet rekompensaty (Ustawa z dnia 27 października 2022 r.), która zostanie rozliczona wraz z Wnioskiem o wypłatę rekompensaty,
- Wniosek o wypłatę rekompensaty lub Wniosek miesięczny o rekompensatę lub Wniosek miesięczny - należy rozumieć Wniosek o wypłatę rekompensaty składany za dany miesiąc.
- Wniosek o rozliczenie rekompensaty należy rozumieć Wniosek o rozliczenie rekompensaty składany w celu rozliczenia otrzymanej rekompensaty.

# Założenie konta Podmiotu uprawnionego w Portalu

W celu zgłoszenia zamiaru skorzystania z rekompensaty w pierwszej kolejności należy założyć konto na Podmiot uprawniony za pośrednictwem Portalu dostępnego pod adresem <u>prad.zrsa.pl</u>.

| Nitamy w Portalu umożliwiającym                                                                                                    |                 |                |
|----------------------------------------------------------------------------------------------------|-----------------|----------------|
| złożenie wniosków o wypiatę zaliczki o rekompensatę,                                                                                                    | ZALOG           | UJ SIĘ         |
| złożenie wniosków o rekompensatę<br>(dostępne w późniejszym terminie),                                                                                                    | Adres e-mail    |                |
| złożenie wniosku o rozliczenie rekompensaty<br>(dostępne w późniejszym terminie).                                                                                                    | Haslo           |                |
| godnie z ustawą z dnia 7 października 2022 r. o szczególnych rozwiązaniach<br>użgcych ochronie odbiorców energii elektrycznej w 2023 roku w związku z<br>rtuacją na rynku energii elektrycznej (Dz.U. 2022, poz. 2127)                                           | 7anamiatai mnia | Provomnil back |
| iaz<br>stawą z dnia 27 października 2022 r. o środkach nadzwyczajnych mających na<br>słu ograniczenie wysokości cen energi eloknycznej oraz wsparciu niektórych<br>diorodru w 2023 mil (1721 – 1022 por 2127)                                                    | Zalog           | uj się         |
| nanon a roro loro lor.o. rore, bor. r ur).                                                                                                    | Nie posiad      | asz konta?     |
| arządca Rozliczeń S.A. informuje, że Instrukcje dotyczące składania wniosków<br>ą dostępne na stronie internetowej pod adresem zrsa.pl. W przypadku<br>ątpliwości zachęcamy do kontaktu przez formularz kontaktowy znajdujący się<br>od adresem zrsa.pl/kontakt. | Zarejes         | truj się       |
|                                                                                                    |                 |                |

Rysunek: Strona główna Portalu

Z poziomu Portalu możemy:

- zapoznać się z dokumentacją dotyczącą rekompensat dostępną na stronie ZRSA niebieski link Instrukcje dotyczące składania wniosków,
- założyć konto na Podmiot uprawniony przycisk
- logować się na założone konto użytkownika Podmiotu uprawnionego przycisk
   załoguj się

Założenie konta na Podmiot uprawniony rozpoczynamy poprzez kliknięcie przycisku Zarejestruj się . Po kliknięciu przycisku wyświetlony zostanie panel, w którym wprowadzamy następujące dane:

- Numer NIP Sprzedawcy / OSD NIP Podmiotu uprawnionego,
- Imię użytkownika wpisujemy pierwsze imię użytkownika profilu Podmiotu uprawnionego, upoważnionego do zarządzania procesem składania dokumentów niezbędnych do uzyskania rekompensaty,
- Nazwisko użytkownika wpisujemy nazwisko użytkownika profilu Podmiotu uprawnionego, upoważnionego do zarządzania procesem składania dokumentów niezbędnych do uzyskania rekompensaty,
- Adres e-mail wpisujemy adres e-mail niezbędny do założenia konta, na który przesłana zostanie wiadomość e-mail z linkiem aktywującym konto Podmiotu uprawnionego,
- Hasło wpisujemy minimum 8-znakowe hasło (hasło musi składać się z minimum jednej dużej litery, minimum jednej cyfry i minimum jednego znaku specjalnego),
- Powtórz hasło powtarzamy hasło wprowadzone w polu Hasło.

# ZAREJESTRUJ SIĘ

| Numer NIP Sprzedawcy / OSD |                 |           |
|----------------------------|-----------------|-----------|
| 8151239461                 |                 |           |
| Imię użytkownika           | Nazwisko uży    | rtkownika |
| Jan                        | Kowalski        |           |
| Adres e-mail               |                 |           |
| jkowalski@poczta.pl        |                 |           |
| Hasło                      | Powtórz hasł    | D         |
|                            | ······          | 1         |
| Za                         | arejestruj się  |           |
| Posi                       | adasz konto? —— |           |
|                            | Zaloguj się     |           |

Rysunek: Panel zakładania konta Podmiotu uprawnionego w Portalu z przykładowo uzupełnionymi polami

Po wprowadzeniu wszystkich danych klikamy przycisk

#### Uwaga

W przypadku, kiedy Podmiot uprawniony, którego NIP został wprowadzony w polu **Numer NIP Sprzedawcy / OSD**, nie posiada koncesji na obrót lub dystrybucję energii elektrycznej, po kliknięciu przycisku Zarejestruj się wyświetlony zostanie poniższy komunikat.

Zarejestruj się

#### Numer NIP Sprzedawcy / OSD

#### 5847152112

Podany NIP nie znajduje się w bazie przedsiębiorstw koncesjonowanych. Prosimy o kontakt z Zarządcą Rozliczeń S.A. na adres: prad@zrsa.pl

Rysunek: Komunikat o braku posiadania koncesji na obrót lub dystrybucję energii elektrycznej przez Podmiot uprawniony

Wówczas, osoba upoważniona do założenia konta lub reprezentacji Podmiotu uprawnionego, może skontaktować się z ZRSA na adres <u>prad@zrsa.pl</u>.

# Uwaga

W przypadku, kiedy Podmiot uprawniony o NIP wprowadzonym w polu **NIP Sprzedawcy / OSD** został już zarejestrowany w Portalu i wysłany został pierwszy Wniosek o wypłatę zaliczki lub Wniosek o wypłatę rekompensaty po kliknięciu przycisku Zarejestruj się wyświetlony zostanie poniższy komunikat.

Brak możliwości rejestracji. Dla podanego numeru NIP został już złożony Wniosek.

Rysunek: Komunikat o braku możliwości założenia kolejnego konta dla podanego numeru NIP

Wówczas, jeżeli jesteśmy osobą upoważnioną do założenia konta lub reprezentacji Podmiotu uprawnionego, należy skontaktować się z ZRSA na adres <u>prad@zrsa.pl</u>.

#### Uwaga

W przypadku, kiedy wartość wprowadzona w polu Hasło jest różna od wartości w polu Powtórz

**hasło**, po kliknięciu przycisku **Zarejestruj się** wyświetlony zostanie poniższy komunikat.

| Hasło              |                  | Powtórz hasło |   |
|--------------------|------------------|---------------|---|
|                    | $\bigcirc$       |               | 0 |
| Wartość w polu Has | ło jest różna od |               |   |

wartości w polu Powtórz hasło.

Rysunek: Komunikat o braku zgodności wartości w polu Hasło i Powtórz hasło

# Uwaga

W przypadku, kiedy istnieje już konto w Portalu o tym samym adresie e-mail, co adres wprowadzony w polu **Adres e-mail**, po kliknięciu przycisku zarejestruj się wyświetlony zostanie poniższy komunikat.

| Adres e-mail                |  |  |  |  |  |
|-----------------------------|--|--|--|--|--|
| anowak@poczta.pl            |  |  |  |  |  |
| Adres e-mail już występuje. |  |  |  |  |  |

Rysunek: Komunikat o istnieniu założeniu konta Podmiotu uprawnionego o podanym adresie e-mail Po wprowadzeniu wszystkich prawidłowych danych, a następnie kliknięciu przycisku zarejestruj się wyświetlona zostanie informacja o pomyślnym utworzeniu konta, które poloży oktuwowoć

które należy aktywować.

# WERYFIKACJA ADRESU E-MAIL

Konto zostało pomyślnie utworzone, lecz nie jest jeszcze aktywne. E-mail z linkiem do aktywacji konta został wysłany na adres: **jkowalski@poczta.pl** Proszę udać się do skrzynki pocztowej, aby aktywować konto.

Wyślij ponownie

Rysunek: Informacja o pomyślnym utworzeniu konta w Portalu

#### Uwaga

**Nie zamykaj przeglądarki** (lub karty w przeglądarce) z informacją o pomyślnym utworzeniu konta w Portalu, aby sesja logowania pozostała aktywna.

Jednocześnie na adres podany podczas rejestracji w polu **Adres e-mail** wysłana zostanie wiadomość e-mail, zawierająca link do aktywacji utworzonego konta.

#### Link aktywacyjny do Portalu

#### Szanowni Państwo

Dziękujemy za założenie konta w Portalu prad.zrsa.pl.

W celu dokończenia procesu aktywacji konta prosimy o kliknięcie w poniższy link, co oznacza potwierdzenie zapoznania się z załączonym Regulaminem, akceptację jego treści i zobowiązanie do jego przestrzegania.

http://prad.zrsa.pl/email/verify/1/d72957429603226ff45a312e9128521f43901295? expires=1668949345&signature=a774eb3a28e2c666dc4928d12c63762fef08a3ef6a8 83c2ca0385d44d8e0bca

Link aktywacyjny do portalu będzie ważny przez 48 godzin.

Jeśli nie dokonywali Państwo rejestracji w naszym Portalu, prosimy o zignorowanie wiadomości.

Z powajaniem Zarządca Rozliczeń S.A.

Informujemy, że Regulamin korzystania z Portalu, Instrukcja składania wniosku o wypłatę rekompensaty oraz Instrukcja obsługi Portalu są dostępne pod adresem: <u>www.zrsa.pl</u>

Wiadomość została wygenerowana automatycznie, prosimy na nią nie odpowiadać. W przypadku pytań lub wątpliwości, prosimy o kontakt poprzez adres e-mail: <u>prad@zrsa.pl</u>

Rysunek: Przykładowa wiadomość e-mail z linkiem aktywującym konto w Portalu

Po otwarciu wiadomości e-mail i zapoznaniu się z jej treścią oraz załączonym Regulaminem Portalu, klikamy niebieski link aktywacyjny.

Kliknięcie linku jest równoznaczne z potwierdzeniem zapoznania się z załączonym Regulaminem Portalu, akceptacją jego treści i zobowiązaniem do jego przestrzegania.

# Uwaga

Aby prawidłowo aktywować utworzone konto Podmiotu uprawnionego, należy **kliknąć link lewym przyciskiem myszy** lub **otworzyć link w nowej karcie**. Niezależnie od wybranej metody należy pamiętać, aby link został otwarty **w tej samej przeglądarce**, co wiadomość e-mail.

## Uwaga

Link aktywacyjny jest ważny przez 48 godzin od momentu otrzymania wiadomości e-mail.

Aby aktywacja była możliwa po upływie 48 godzin, klikamy przycisk wyślij ponownie widoczny poniżej informacji o pomyślnym utworzeniu konta. Wówczas na adres e-mail przesłana zostanie nowa wiadomość z linkiem.

Po kliknięciu linku aktywacyjnego zostaniemy przekierowani na profil Podmiotu uprawnionego w Portalu z widoczną zakładką **Dokumenty**.

| Zarządca<br>Rozliczeń | Nowy writes | tek v Usuń wniosek<br>szy 0   Zlicz wszystkie wiersze |                |                     |                 |                 | C Q Wys       | nių. × |
|-----------------------|-------------|-------------------------------------------------------|----------------|---------------------|-----------------|-----------------|---------------|--------|
| Dokumenty             |             | Typ wniosku                                           | Nazwa podmiotu | Okres rozliczeniowy | Kwota z wniosku | Data utworzenia | Data wysłania | Status |
|                       |             |                                                       |                |                     |                 |                 |               |        |

Rysunek: Portal - zakładka Dokumenty

# Uwaga

Zakres danych wprowadzanych na formularzu w kolejnym kroku uzależniony jest od rodzaju posiadanej koncesji. W przypadku chęci złożenia:

- Wniosku o wypłatę zaliczki w imieniu Sprzedawcy energii elektrycznej zgodnie z Ustawą z dnia 7 października 2022 r. należy zapoznać się z rozdziałem instrukcji Wniosek o wypłatę zaliczki Sprzedawca energii elektrycznej Ustawa z dnia 7 października 2022 r.,
- Wniosku o wypłatę zaliczki w imieniu Operatora Systemu Dystrybucyjnego zgodnie z Ustawą z dnia 7 października 2022 r. - należy zapoznać się z rozdziałem instrukcji Wniosek o wypłatę zaliczki - Operator Systemu Dystrybucyjnego - Ustawa z dnia 7 października 2022 r.,
- Wniosku o wypłatę zaliczki w imieniu Sprzedawcy energii elektrycznej zgodnie z Ustawą z dnia 27 października 2022 r. należy zapoznać się z rozdziałem instrukcji Wniosek o wypłatę zaliczki Sprzedawca energii elektrycznej Ustawa z dnia 27 października 2022 r.

# Wniosek o wypłatę zaliczki - Sprzedawca energii elektrycznej - Ustawa z dnia 7 października 2022 r.

# Uzupełnienie danych Podmiotu uprawnionego

W celu złożenia Wniosku o wypłatę zaliczki w imieniu Sprzedawcy energii elektrycznej zgodnie

z Ustawą z dnia 7 października 2022 r., klikamy przycisk widoczny w zakładce Dokumenty, następnie z rozwiniętej listy wybieramy Wniosek o zaliczkę (SE) - art. 14 Ustawy z dnia 7 października 2022 r. Po kliknięciu przycisku wyświetlony zostanie formularz WNIOSEK O WYPŁATĘ ZALICZKI, składający się z dwóch zakładek:

- Szczegóły,
- Załączniki.

W zakładce **Szczegóły** część danych Podmiotu uprawnionego została zaczytana automatycznie na podstawie informacji udostępnionych przez Urząd Regulacji Energetyki. Zakładka składa się z następujących sekcji:

- Dane podstawowe,
- Siedziba podmiotu uprawnionego.

W pierwszej kolejności weryfikujemy poprawność zaczytanych danych Podmiotu uprawnionego oraz uzupełniamy brakujące informacje.

| Wniosek o zaliczł | kę (SE) - art. 14 Ustawy z dnia 7 października 2022 r.             |                                        |             |        | ?⊻ |  |  |
|-------------------|--------------------------------------------------------------------|----------------------------------------|-------------|--------|----|--|--|
| Szczegóły         | czegóły Załączniki                                                 |                                        |             |        |    |  |  |
|                   | WNIOSEK O W                                                        | YPŁATĘ ZALICZKI                        |             |        |    |  |  |
|                   | Dane podstawowe                                                    |                                        |             |        |    |  |  |
|                   | Okres rozliczeniowy                                                |                                        |             |        |    |  |  |
|                   | wybierz                                                            |                                        |             | ~      |    |  |  |
|                   | Oznaczenie podmiotu, do którego kierowany jest wniosek             |                                        |             |        |    |  |  |
|                   | Zarządca Rozliczeń S.A.                                            |                                        |             |        |    |  |  |
|                   | Numer identyfikacji podatkowej (NIP) podmiotu uprawnionego         | Numer KRS podmiotu uprawnione          | go          |        |    |  |  |
|                   | 8151123461                                                         |                                        |             |        |    |  |  |
|                   |                                                                    | (lub numer równoważnego rejestru)      |             |        |    |  |  |
|                   | Nazwa podmiotu uprawnionego                                        |                                        |             |        |    |  |  |
|                   | CLUSTER SP. Z 0.0.                                                 |                                        |             |        |    |  |  |
|                   | Numer rachunku bankowego podmiotu uprawnionego, na który ma zostać | dokonana wypłata zaliczki na poczet re | ekompensaty |        |    |  |  |
|                   | *******                                                            |                                        |             |        |    |  |  |
|                   | Adres poczty elektronicznej podmiotu uprawnionego                  |                                        |             |        |    |  |  |
|                   |                                                                    |                                        |             |        |    |  |  |
|                   | Telefon kontaktowy podmiotu uprawnionego                           |                                        |             |        |    |  |  |
|                   | **** ****                                                          |                                        |             |        |    |  |  |
|                   | Wnioskowana wysokość zaliczki na poczet rekompensaty [zł]          |                                        |             |        |    |  |  |
|                   |                                                                    |                                        |             | 0,00   |    |  |  |
|                   |                                                                    |                                        |             |        |    |  |  |
|                   |                                                                    |                                        |             |        |    |  |  |
|                   |                                                                    | Zapisz                                 | Generuj PDF | Wyślij |    |  |  |

Rysunek: Formularz WNIOSEK O WYPŁATĘ ZALICZKI - zakładka Szczegóły

Sekcja **Dane podstawowe** składa się z następujących pól:

• Okres rozliczeniowy - z listy rozwijanej po kliknięciu w pole wybieramy miesiąc rozliczeniowy, za który składamy Wniosek o wypłatę zaliczki.

# Uwaga

Po wybraniu okresu rozliczeniowego na końcu sekcji **Dane podstawowe** wyświetlone zostaną dodatkowe pola, które należy uzupełnić. Nazwy części wyświetlonych pól uzależnione są od okresu wybranego w polu **Okres rozliczeniowy**.

- Oznaczenie podmiotu, do którego kierowany jest wniosek pole automatycznie uzupełnione danymi: Zarządca Rozliczeń S.A. Pole zostało zablokowane do edycji,
- Numer identyfikacji podatkowej (NIP) podmiotu uprawnionego numer NIP przedsiębiorstwa energetycznego zaczytany na podstawie numeru wprowadzonego podczas zakładania konta Podmiotu uprawnionego w Portalu. Pole zostało zablokowane do edycji,
- Numer KRS podmiotu uprawnionego należy podać w przypadku Podmiotu uprawnionego zarejestrowanego w KRS (lub innym równoważnym rejestrze),
- Nazwa podmiotu uprawnionego nazwa przedsiębiorstwa energetycznego zaczytana z URE. Pole zostało zablokowane do edycji,
- Numer rachunku bankowego podmiotu uprawnionego, na który ma zostać dokonana wypłata zaliczki na poczet rekompensaty - w polu należy wprowadzić 26-cyfrowy numer rachunku, na który, w przypadku pozytywnego rozpatrzenia wniosku przez ZRSA, zostanie dokonana wypłata zaliczki na poczet rekompensaty. Wprowadzony numer rachunku bankowego podmiotu uprawnionego zostanie zweryfikowany z białą listą podatników,
- Adres poczty elektronicznej podmiotu uprawnionego należy podać tylko jeden adres e-mail do doręczeń pism i innej korespondencji wysyłanej przez ZRSA za pomocą środków komunikacji elektronicznej,
- Telefon kontaktowy podmiotu uprawnionego należy podać tylko jeden numer telefonu do kontaktu z ZRSA. Należy wpisać tylko cyfry, bez znaków specjalnych,
- Wnioskowana wysokość zaliczki na poczet rekompensaty [zł] wartość w polu obliczana automatycznie na podstawie wartości wprowadzonych w poniższych polach. Pole zostało zablokowane do edycji,
- Oświadczam, że ilość energii elektrycznej sprzedanej odbiorcom uprawnionym w styczniu 2022 r., o której mowa w art. 14 ust. 6 pkt 1 Ustawy wynosiła [kWh] dodatkowe pole, wyświetlone po wybraniu okresu rozliczeniowego styczeń 2023, w którym należy wprowadzić wartość do czterech miejsc po przecinku.

# Uwaga

Pole uzależnione jest od okresu wybranego w polu **Okres rozliczeniowy**. W przypadku wybrania okresu *luty 2023* wyświetlone zostanie pole **Oświadczam, że ilość energii elektrycznej sprzedanej odbiorcom uprawnionym w lutym 2022 r., o której mowa w art. 14 ust. 6 pkt 1 Ustawy wynosiła [kWh]**.

 Cena energii elektrycznej zgodnie z art. 14 ust. 6 pkt 1 Ustawy, dla odbiorcy uprawnionego kupującego energię elektryczną jednostrefowo wynikająca z zatwierdzonej taryfy na 2022 r. dla sprzedawcy zobowiązanego wyznaczonego zgodnie z art. 40 ust. 3 pkt 2 ustawy z dnia 20 lutego 2015 r. o odnawialnych źródłach energii [zł/kWh] - dodatkowe pole, wyświetlone po wybraniu okresu rozliczeniowego, automatycznie uzupełnione danymi: 0,4140. Pole zostało zablokowane do edycji,

Cena energii elektrycznej zgodnie z art. 14 ust. 6 pkt 1 Ustawy, dla odbiorcy uprawnionego kupującego energię elektryczną jednostrefowo wynikająca z zatwierdzonej taryfy na 2023 r. dla sprzedawcy zobowiązanego wyznaczonego zgodnie z art. 40 ust. 3 pkt 2 ustawy z dnia 20 lutego 2015 r. o odnawialnych źródłach energii [zł/kWh] - dodatkowe pole, wyświetlone po wybraniu okresu rozliczeniowego, w którym należy wprowadzić wartość do czterech miejsc po przecinku.

| góły | Załączniki                                                                                                    |                                                                                                    |            |
|------|----------------------------------------------------------------------------------------------------|----------------------------------------------------------------------------------------------------|------------|
|      | WNIOSEK O WYPŁA<br>dla przedsiębiorstwa energetycznego wykonującego działalność gospodarczą w zak<br>podstawie art. 14 ust. 6 pkt 1 Ustawy z dnia 7 października 2022 r. o szczególnych rozw<br>związku z sytuacją na rynku energii elektr | TĘ ZALICZKI<br>resie obrotu energią elektryczną na potrzeby odbiorców uprawnionych r<br>iązaniach służących ochronie odbiorców energii elektrycznej w 2023 ro<br>ycznej (Dz.U. 2022 poz. 2127). | na<br>ku w |
|      | Dane podstawowe                                                                                                    |                                                                                                    |            |
|      | Okres rozliczeniowy                                                                                                    |                                                                                                    |            |
|      | styczeń 2023                                                                                                    | ~                                                                                                    |            |
|      | Oznaczenie podmiotu, do którego kierowany jest wniosek                                                                                                    |                                                                                                    |            |
|      | Zarządca Rozliczeń S.A.                                                                                                    |                                                                                                    |            |
|      | Numer identyfikacji podatkowej (NIP) podmiotu uprawnionego Num                                                                                                    | er KRS podmiotu uprawnionego                                                                                                    |            |
|      | 8151123461                                                                                                    |                                                                                                    |            |
|      | (lub i                                                                                                    | umer równoważnego rejestru)                                                                                                    |            |
|      | Nazwa podmiotu uprawnionego                                                                                                    |                                                                                                    |            |
|      | CLUSTER SP. Z 0.0.                                                                                                    |                                                                                                    |            |
|      | Numer rachunku bankowego podmiotu uprawnionego, na który ma zostać dokonana                                                                                                    | a wypłata zaliczki na poczet rekompensaty                                                                                                    |            |
|      | 40 9101 1039 4816 1879 1856 6040                                                                                                    |                                                                                                    |            |
|      | Adres poczty elektronicznej podmiotu uprawnionego                                                                                                    |                                                                                                    |            |
|      | jkowalski@poczta.pl                                                                                                    |                                                                                                    |            |
|      | Telefon kontaktowy podmiotu uprawnionego                                                                                                    |                                                                                                    |            |
|      | 538 029 218                                                                                                    |                                                                                                    |            |
|      | Wnioskowana wysokość zaliczki na poczet rekompensaty [zł]                                                                                                    |                                                                                                    |            |
|      |                                                                                                    | 3 504,00                                                                                                    |            |
|      |                                                                                                    | Zapisz Generuj PDF Wyślij                                                                                                    |            |

Rysunek: Przykładowo uzupełniona sekcja Dane podstawowe

Dane w sekcji **Siedziba podmiotu uprawnionego** zostały zaczytane z URE. Sekcja składa się z następujących pól:

- Ulica,
- Nr budynku,
- Nr lokalu,
- Miejscowość,
- Kod pocztowy,
- Poczta,
- Kraj.

# Uwaga

W przypadku, kiedy wartość w polu **Kraj** nie zostanie zaczytana automatycznie, wybieramy kraj z wartości wyszukanych w polu. Istnieje możliwość wyszukania kraju, wprowadzając jego nazwę w języku polskim.

| edziba podmiotu uprawnionego |              |            |                          |
|------------------------------|--------------|------------|--------------------------|
| Ulica                        |              | Nr budynku | Nr lokalu Jeżeli dotyczy |
| Mszczonowa                   |              | 3          |                          |
| Miejscowość                  | Kod pocztowy | Poczta     |                          |
| Katowice                     | 40-334       | Katowice   |                          |
| Kraj                         |              |            |                          |
| Q, Polska                    |              |            | ×                        |

Rysunek: Przykładowo uzupełniona sekcja Siedziba podmiotu uprawnionego

Przed przejściem do zakładki **Załączniki** zapisujemy wprowadzone zmiany za pomocą przycisku **Zapisz** na dole formularza.

# Uwaga

W przypadku, kiedy numer rachunku bankowego wprowadzony w zakładce Szczegóły w sekcji

Dane podstawowe nie występuje na białej liście, po kliknięciu przycisku zapisz w prawym górnym rogu Portalu wyświetlony zostanie poniższy komunikat.

 Numer rachunku bankowego podmiotu uprawnionego, na który ma
 zostać dokonana wypłata zaliczki na poczet rekompensaty nie występuje na białej liście.

Rysunek: Komunikat informujący o braku występowania numeru rachunku bankowego na białej liście

# Uwaga

Przed przystąpieniem do generowania Wniosku o wypłatę zaliczki należy zweryfikować poprawność zaczytanych informacji oraz odpowiednio uzupełnić brakujące dane **we wszystkich zakładkach formularza**. Wprowadzone informacje zostaną następnie zaczytane w generowanym Wniosku.

# Dodanie dodatkowych dokumentów

W kolejnym kroku przechodzimy do zakładki **Załączniki** i dodajemy dokumenty niezbędne do wypłacenia zaliczki na poczet rekompensaty, np. *Zgoda na formę elektroniczną*.

Istnieje możliwość dodania następujących dokumentów:

- Pełnomocnictwo dokument należy dodać w przypadku, kiedy Wniosek o wypłatę zaliczki, wygenerowany na dalszym etapie procesu składania Wniosku, zostanie podpisany przez osobę uprawnioną do reprezentacji Podmiotu uprawnionego ujawnioną w KRS,
- Zgoda na formę elektroniczną dokument obowiązkowy do dodania, zawierający zgodę na prowadzenie postępowania administracyjnego w formie elektronicznej w przypadku konieczności wydania decyzji administracyjnej,
- Odpowiedź na wezwanie (jeżeli dotyczy) dokument można dodać w przypadku, kiedy po otrzymaniu wezwania do usunięcia błędów i braków tworzymy nowy Wniosek o wypłatę zaliczki i chcemy przesłać do ZRSA dodatkowe informacje związane z wezwaniem,
- Inny pozostałe dokumenty, które Podmiot uprawniony uważa za zasadne.

W celu dodania dokumentu klikamy przycisk widoczny po prawej stronie zakładki. Po kliknięciu przycisku wyświetlone zostanie okno dodawania dokumentu, w którym uzupełniamy następujące pola:

- **Typ pliku** z listy rozwijanej po kliknięciu w pole wybieramy rodzaj dołączanego dokumentu (pliku), np. *Zgoda na formę elektroniczną*,
- Plik w polu dołączamy plik/skan dokumentu. W tym celu klikamy przycisk <sup>Wybierz plik</sup> (lub klikamy w obszar pola), po czym wybieramy plik z dysku - lokalizacji, w której plik został zapisany.

# Uwaga

Istnieje możliwość dołączania plików jedynie w formacie .pdf, zdjęcia (.jpg, .png) lub excel (.xls / .xlsx).

• **Podpis** - w przypadku podpisania dokumentu podpisem zewnętrznym, w polu dołączamy plik .**xades**. W przypadku podpisu wewnętrznego pole pozostawiamy puste.

| ałącznik         |                                                                  | 2      |
|------------------|------------------------------------------------------------------|--------|
| Typ pliku        |                                                                  |        |
| Zgoda na fo      | mę elektroniczną                                                 | ~      |
| Plik             |                                                                  |        |
| Wybierz plik     | Zgoda na formę elektoniczną.pdf                                  | ×      |
| Podpis           |                                                                  |        |
| Wybierz plik     | Podpis.xades                                                     | ×      |
| Plik .xades nale | ży dodać tylko w przypadku podpisu kwalifikowanego zewnętrznego. |        |
|                  |                                                                  | Zapisz |

Rysunek: Okno dodawania dokumentu

Po określeniu typu i dodaniu pliku w wyświetlonym oknie klikamy przycisk Zapisz . Dołączony plik widoczny będzie na liście w zakładce **Załączniki**.

| Wniosek | osek o zaliczkę (SE) - art. 14 Ustawy z dnia 7 października 2022 r. |                                 |          |                  |              |                       |      |  |  |  |  |  |  |  |  |
|---------|---------------------------------------------------------------------|---------------------------------|----------|------------------|--------------|-----------------------|------|--|--|--|--|--|--|--|--|
| Szcz    | Szczegóły Załączniki                                                |                                 |          |                  |              |                       |      |  |  |  |  |  |  |  |  |
| Liczba  | czba wierszy 1   Zlicz wszystkie wiersze C Q Wyszukaj X             |                                 |          |                  |              |                       |      |  |  |  |  |  |  |  |  |
|         | Typ pliku                                                           | Nazwa                           | Rozmiar  | Data dodania     | Plik podpisu | Status podpisu        | Usuń |  |  |  |  |  |  |  |  |
|         | Zgoda na formę elektroniczną                                        | Zgoda na formę elektoniczną.pdf | 28,31 KB | 2022-11-22 13:26 | Tak          | W trakcie weryfikacji |      |  |  |  |  |  |  |  |  |

Rysunek: Zakładka Załączniki - dodany plik o typie Zgoda na formę elektroniczną

# Uwaga

Po dodaniu dokumentów system automatycznie weryfikuje, czy dodany dokument został prawidłowo podpisany. Informacja o stanie weryfikacji podpisu widoczna jest w kolumnie **Status podpisu**. Wyróżniamy następujące stany:

- W trakcie weryfikacji trwa weryfikacja podpisu dokumentu,
- Podpis prawidłowy dokument został prawidłowo podpisany (podpis wewnątrz dokumentu lub został dołączony prawidłowy plik z podpisem w formacie .xades),
- Błąd podpisu dokument został błędnie podpisany,
- Niepodpisany dokument nie zawiera podpisu i nie został dołączony plik z podpisem w formacie .xades.

W celu weryfikacji, czy dokument został sprawdzony pod kątem prawidłowości podpisu, należy odświeżyć formularz za pomocą przycisku <sup>o</sup> widocznego obok przycisku <sup>bodaj</sup>.

# Uwaga

Po dodaniu dokumentu zablokowana zostaje możliwość wprowadzenia zmian w szczegółach dokumentu. W przypadku chęci wprowadzenia zmian w pierwszej kolejności usuwamy dokument z listy, a następnie dodajemy zmieniony plik, korzystając z przycisku

W celu usunięcia dodanego dokumentu zaznaczamy go na liście w pierwszej kolumnie, za pomocą pola wyboru . Przy zaznaczonej pozycji widoczna będzie ikona . Następnie klikamy

przycisk i potwierdzamy czynność, klikając w wyświetlonym oknie potwierdzenia.

# Uwaga

Przed przejściem do kolejnego etapu należy upewnić się, że w zakładce **Załączniki** dodane zostały wszystkie niezbędne, odpowiednio podpisane dokumenty.

# Uwaga

Uzupełnienie formularza nie powoduje automatycznego wysłania dokumentu do ZRSA.

# Wygenerowanie Wniosku o wypłatę zaliczki

Po uzupełnieniu formularza generujemy Wniosek o wypłatę zaliczki. W tym celu klikamy przycisk Generuj PDF widoczny w zakładce Szczegóły, obok przycisku Zapisz.

#### Uwaga

W przypadku modyfikacji danych w zakładce **Szczegóły** należy pamiętać o zapisaniu wprowadzonych zmian za pomocą przycisku <sup>Zapisz</sup>. W przeciwnym razie możliwość wygenerowania Wniosku o wypłatę zaliczki za pomocą przycisku <sup>Generuj PDF</sup> będzie zablokowana.

Po kliknięciu przycisku wygenerowany i pobrany zostanie WNIOSEK O WYPŁATĘ ZALICZKI w formacie .pdf z danymi Podmiotu uprawnionego uzupełnionymi na podstawie informacji w zakładkach Szczegóły i Załączniki.

#### WNIOSEK O WYPŁATĘ ZALICZKI

dla przedsiębiorstwa energetycznego wykonującego działalność gospodarczą w zakresie obrotu energią elektryczną na potrzeby odbiorców uprawnionych na podstawie art. 14 ust. 6 pkt 1 Ustawy z dnia 7 października 2022 r. o szczególnych rozwiązaniach służących ochronie odbiorców energii elektrycznej w 2023 roku w związku z sytuacją na rynku energii elektrycznej (Dz.U. 2022 poz. 2127).

#### Dane podstawowe

| Okres rozliczeniowy                                                                                                    | styczeń 2023                     |
|----------------------------------------------------------------------------------------------------|----------------------------------|
| Oznaczenie podmiotu, do którego<br>kierowany jest wniosek                                                                    | Zarządca Rozliczeń S.A.          |
| Numer identyfikacji podatkowej (NIP)<br>podmiotu uprawnionego                                                                | 8151123461                       |
| Nazwa podmiotu uprawnionego                                                                                                  | CLUSTER SP. Z O.O.               |
| Numer KRS podmiotu uprawnionego (lub<br>numer równoważnego rejestru)                                                         |                                  |
| Numer rachunku bankowego podmiotu<br>uprawnionego, na który ma zostać<br>dokonana wypłata zaliczki na poczet<br>rekompensaty | 40 9101 1039 4816 1879 1856 6040 |
| Adres poczty elektronicznej podmiotu<br>uprawnionego                                                                         | jkowalski@poczta.pl              |
| Telefon kontaktowy podmiotu<br>uprawnionego                                                                                  | 538 029 218                      |
| Wnioskowana wysokość zaliczki na poczet<br>rekompensaty [zł]                                                                 | 3 504,00                         |

Rysunek: Wygenerowany Wniosek o wypłatę zaliczki

W kolejnym kroku wygenerowany Wniosek podpisujemy wewnętrznym kwalifikowanym podpisem elektronicznym lub podpisem zaufanym zgodnie z zasadami reprezentacji Podmiotu uprawnionego.

#### Uwaga

Pobrany Wniosek o wypłatę zaliczki powinien zostać podpisany przez osobę uprawnioną do reprezentacji Podmiotu uprawnionego, ujawnioną w KRS lub pełnomocnika.

Podpisany Wniosek dołączamy do listy w zakładce **Załączniki**, analogicznie jak pozostałe dokumenty z tą różnicą, że w oknie dodawania dokumentu w polu **Typ pliku** wybieramy *Wniosek o zaliczkę*.

| Załącznik                                                                          | $\times$ |
|------------------------------------------------------------------------------------|----------|
| Typ pliku                                                                          |          |
| Wniosek o zaliczkę                                                                 | ~        |
| Plik                                                                               |          |
| Wybierz plik Wniosek o zaliczkę (SE) - art. 14 ust. 6 pkt 1 Ustawy z 7.10.2022.pdf | ×        |
| Podpis                                                                             |          |
| Wybierz plik Nie wybrano pliku                                                     | ×        |
| Plik .xades należy dodać tylko w przypadku podpisu kwalifikowanego zewnętrznego.   |          |
|                                                                                    | Zapisz   |

Rysunek: Okno dodawania dokumentu - wybrany plik o typie Wniosek o zaliczkę

Po dodaniu Wniosku zapisujemy formularz, klikając przycisk

# Uwaga

W przypadku, kiedy podczas załączania pliku o typie Wniosek o zaliczkę dodamy w polu Podpis

plik w formacie .**xades**, po kliknięciu przycisku <sup>Zapisz</sup> w prawym górnym rogu Portalu wyświetlony zostanie poniższy komunikat.

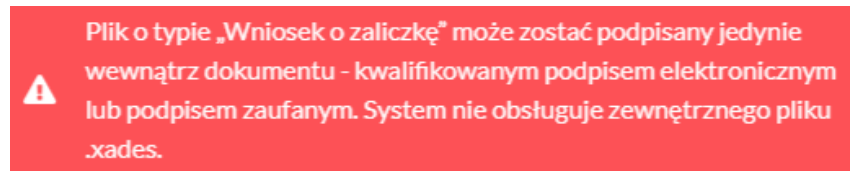

Rysunek: Komunikat informujący o braku możliwości załączenia pliku o typie **Wniosek o zaliczkę** podpisanego zewnętrznym plikiem **.xades** 

# Przesłanie Wniosku o wypłatę zaliczki do weryfikacji ZRSA

Po dodaniu wygenerowanego i podpisanego Wniosku o wypłatę zaliczki przesyłamy Wniosek do ZRSA. W tym celu klikamy przycisk widoczny w zakładce **Szczegóły**. Wówczas zablokowana zostanie możliwość wprowadzania zmian w wysłanym Wniosku. Jednocześnie status Wniosku o wypłatę zaliczki zostanie zmieniony z **Roboczy** na **Złożony**.

# Uwaga

Przesłanie Wniosku o wypłatę zaliczki jest równoznaczne ze zgłoszeniem zamiaru skorzystania z rekompensaty.

# Uwaga

W przypadku, kiedy podpis załączonego pliku jest nieprawidłowy lub plik nie jest opatrzony odpowiednim podpisem, po kliknięciu przycisku wyślij w prawym górnym rogu Portalu wyświetlony zostanie poniższy komunikat.

🛕 🛛 Niektóre załączniki nie są podpisane lub podpis jest nieprawidłowy.

Rysunek: Komunikat informujący o braku możliwości wysłania plików niepodpisanych lub podpisanych nieprawidłowo

# Uwaga

| W przypadku, kiedy w zakładce Załączniki o | dodamy Wnios   | sek, który nie został wy | generowany  |
|--------------------------------------------|----------------|--------------------------|-------------|
| z poziomu Portalu za pomocą przycisku      | Generuj PDF    | lub po wygenerowar       | niu Wniosku |
| w zakładkach formularza zostały wprowadz   | zone zmiany, p | po kliknięciu przycisku  | Wyślij      |
| w prawym górnym rogu Portalu wyświetlony   | zostanie poniż | ższy komunikat.          |             |

▲ Wniosek nie został wygenerowany z poziomu Portalu.

Rysunek: Komunikat informujący o braku możliwości wysłania Wniosku niewygenerowanego w Portalu

# Uwaga

W przypadku, kiedy w zakładce **Załączniki** nie zostanie dodany wygenerowany Wniosek lub inny

niezbędny dokument, po kliknięciu przycisku wyślij w prawym górnym rogu Portalu wyświetlony zostanie odpowiedni komunikat.

Brak wymaganych załączników: • Wniosek o zaliczkę, - Zgoda na formę elektroniczną.

Rysunek: Komunikat informujący o braku załączenia wymaganych plików

# Uwaga

W przypadku, kiedy plik typu Zgoda na formę elektroniczną lub wygenerowany Wniosek o zaliczkę

zostanie dodany w zakładce **Załączniki** więcej niż jeden raz, po kliknięciu przycisku wyślij w prawym górnym rogu Portalu wyświetlony zostanie odpowiedni komunikat.

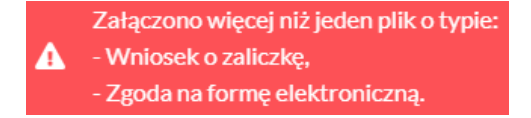

Rysunek: Komunikat informujący o załączeniu kilku plików tego samego typu

Po zamknięciu formularza za pomocą ikony 🗵, na liście w zakładce **Dokumenty** widoczny będzie wpis dotyczący wypełnionego Wniosku o wypłatę zaliczki.

| Zarządoa<br>Rozliczeń | Nowy | wniosek v Usuń wniosek<br>wierszy 1   Zlicz wszystkie wiersze |                    |                     |                 |                  | C Q W         | veskaj. X |
|-----------------------|------|---------------------------------------------------------------|--------------------|---------------------|-----------------|------------------|---------------|-----------|
| Dokumenty             |      | Typ wniosku                                                   | Nazwa podmiotu     | Okres rozliczeniowy | Kwota z wniosku | Data utworzenia  | Data wysłania | Status    |
|                       |      | Wniosek o zaliczkę (SE) - art. 14 Ustawy z dnia 7 paździ      | CLUSTER SP. Z 0.0. | styczeń 2023        | 3 504,00        | 2022-11-22 11:26 |               | Roboczy   |

Rysunek: Zakładka Dokumenty - dodany Wniosek o wypłatę zaliczki

Lista zakładki **Dokumenty** składa się z następujących kolumn:

- Typ wniosku informacja o typie wniosku wraz z oznaczeniem, czy Wniosek jest składany z tytułu posiadania koncesji na obrót energią elektryczną (Sprzedawca energii, SE), czy z tytułu posiadania koncesji na dystrybucję energii elektrycznej (Operator Systemu Dystrybucyjnego, OSD) oraz informacja o Ustawie, zgodnie z którą składany jest Wniosek,
- Nazwa podmiotu nazwa przedsiębiorstwa energetycznego, w imieniu którego składany jest Wniosek,
- Okres rozliczeniowy informacja o miesiącu i roku rozliczeniowym, za który składany jest Wniosek,
- Kwota z wniosku wnioskowana kwota obliczona na podstawie danych wprowadzonych na wniosku,
- Data utworzenia data dodania Wniosku w Portalu,
- Data wysłania data złożenia Wniosku do ZRSA,
- Status informacja o statusie Wniosku.

Na kolejnych etapach procesu status Wniosku jest automatycznie aktualizowany. Informację

o aktualnym statusie odczytamy po odświeżeniu danych za pomocą przycisku o widocznego po prawej stronie zakładki **Dokumenty**. Wyróżniamy następujące statusy:

- Roboczy Wniosek o wypłatę zaliczki dodany w zakładce Dokumenty, oczekujący na przesłanie do ZRSA,
- Złożony Wniosek o wypłatę zaliczki przesłany do ZRSA poprzez kliknięcie przycisku wysiij i oczekujący na weryfikację,
- W trakcie wyjaśnień ZRSA przesłał Podmiotowi uprawnionemu wezwanie do uzupełnienia braków lub poprawy błędów we Wniosku o wypłatę zaliczki,
- Zamknięty archiwalny Wniosek o wypłatę zaliczki, do którego przesłano nowy wniosek po wezwaniu przez ZRSA,
- Zatwierdzony Wniosek o wypłatę zaliczki pozytywnie zweryfikowany i zatwierdzony przez ZRSA,
- Bez rozpatrzenia Wniosek o wypłatę zaliczki złożony po wyznaczonym terminie lub w którym podczas weryfikacji stwierdzono nieprawidłowości lub braki, które nie zostały poprawione w terminie wyznaczonym w wezwaniu.

Po przesłaniu Wniosku o wypłatę zaliczki, na adres e-mail, podany w zakładce **Szczegóły** w sekcji **Dane podstawowe** w polu **Adres poczty elektronicznej podmiotu uprawnionego**, wysłana zostanie wiadomość z potwierdzeniem otrzymania Wniosku o wypłatę zaliczki.

# Potwierdzenie otrzymania Wniosku o wypłatę zaliczki

Szanowni Państwo,

Uprzejmie informujemy, że w dniu 2022-11-22 do Zarządcy Rozliczeń S.A. wpłynął Wniosek o wypłatę zaliczki za okres 2022-12. Wniosek został zarejestrowany pod numerem sprawy ZR.040-1/17 i przekazany do weryfikacji. O zmianie statusu wniosku zostaną Państwo poinformowani odrębną wiadomością.

Z poważaniem, Zarządca Rozliczeń S.A.

Wiadomość została wygenerowana automatycznie, prosimy na nią nie odpowiadać. W przypadku pytań lub wątpliwości, prosimy o kontakt poprzez adres e-mail: <u>prad@zrsa.pl</u>

Rysunek: Przykładowa wiadomość e-mail z potwierdzeniem otrzymania Wniosku o wypłatę zaliczki

#### Uwaga

W przypadku, kiedy w ciągu 24 godzin od daty przesłania Wniosku nie otrzymamy wiadomości e-mail, należy skontaktować się z ZRSA poprzez formularz kontaktowy dostępny pod adresem <a href="https://zrsa.pl/kontakt/">https://zrsa.pl/kontakt/</a>, podając informację "**brak potwierdzenia otrzymania Wniosku o wypłatę zaliczki**" oraz numer telefonu do kontaktu.

# Wezwanie do usunięcia braków formalnych we Wniosku o wypłatę zaliczki

W przypadku wystąpienia braków formalnych lub błędów obliczeniowych we Wniosku o wypłatę zaliczki przesłanym do ZRSA, na adres e-mail podany w zakładce **Szczegóły** w sekcji **Dane podstawowe** w polu **Adres poczty elektronicznej podmiotu uprawnionego** wysłana zostanie wiadomość z wezwaniem do usunięcia braków formalnych we Wniosku w terminie 7 dni od dnia otrzymania wezwania.

Wiadomość e-mail będzie zawierała szczegółowe informacje o brakujących plikach lub danych Podmiotu uprawnionego.

Po zapoznaniu się ze szczegółami wiadomości w ciągu 7 dni od dnia otrzymania wezwania logujemy się do Portalu, po czym składamy nowy Wniosek, uwzględniając zgłoszone uwagi. Przykładowo:

w przypadku brakujących informacji we Wniosku klikamy przycisk Nowy wniosek 

 i wybieramy odpowiedni typ Wniosku, uzupełniamy wyświetlony formularz z uwzględnieniem braków, zapisujemy wprowadzone dane, następnie klikamy 

 Generuj PDF, dołączamy wygenerowany i podpisany Wniosek w zakładce Załączniki i klikamy

w przypadku brakującego lub niewłaściwie podpisanego dodatkowego dokumentu klikamy przycisk Nowywniosek i wybieramy odpowiedni typ Wniosku, uzupełniamy wyświetlony formularz, zapisujemy wprowadzone dane, dołączamy brakujący plik w zakładce Załączniki, następnie klikamy Generuj PDF, dołączamy wygenerowany i podpisany Wniosek w zakładce Załączniki i klikamy Wyślij.

# Uwaga

W przypadku nieusunięcia zgłoszonych braków, po upływie 7 dni od dnia otrzymania wezwania ZRSA pozostawi Wniosek o wypłatę zaliczki bez rozpatrzenia. Informację o tym otrzymamy w formie wiadomości e-mail.

# Zatwierdzenie Wniosku o wypłatę zaliczki

Po pozytywnej weryfikacji Wniosku o wypłatę zaliczki przesłanego do ZRSA, na adres e-mail podany w zakładce **Szczegóły** w sekcji **Dane podstawowe** w polu **Adres poczty elektronicznej podmiotu uprawnionego** wysłana zostanie wiadomość z informacją o zatwierdzeniu Wniosku o wypłatę zaliczki. Status dokumentu w Portalu zostanie zmieniony na **Zatwierdzony**.

# Wniosek o wypłatę zaliczki - Operator Systemu Dystrybucyjnego - Ustawa z dnia 7 października 2022 r.

# Uzupełnienie danych Podmiotu uprawnionego

W celu złożenia Wniosku o wypłatę zaliczki w imieniu Operatora Systemu Dystrybucyjnego zgodnie z Ustawą z dnia 7 października 2022 r., klikamy przycisk widoczny w zakładce Dokumenty, następnie z rozwiniętej listy wybieramy Wniosek o zaliczkę (OSD) - art. 14 Ustawy z dnia 7 października 2022 r. Po kliknięciu przycisku wyświetlony zostanie formularz WNIOSEK O WYPŁATĘ ZALICZKI, składający się z trzech zakładek:

- Szczegóły,
- Pozycje,
- Załączniki.

W zakładce **Szczegóły** część danych Podmiotu uprawnionego została zaczytana automatycznie na podstawie informacji udostępnionych przez Urząd Regulacji Energetyki. Zakładka składa się z następujących sekcji:

- Dane podstawowe,
- Siedziba podmiotu uprawnionego.

W pierwszej kolejności weryfikujemy poprawność zaczytanych danych Podmiotu uprawnionego oraz uzupełniamy brakujące informacje.

| Wniosek o zalicz | kę (OSD) - art. 14 Ustawy z dnia 7 października 2022 r.       |                                                         | ? ≍ |  |  |  |  |  |  |  |  |  |  |
|------------------|---------------------------------------------------------------|---------------------------------------------------------|-----|--|--|--|--|--|--|--|--|--|--|
| Szczegóły        | Pozycje Załączniki                                            |                                                         |     |  |  |  |  |  |  |  |  |  |  |
|                  | WNIOSEK O WYPŁATĘ ZALICZKI                                    |                                                         |     |  |  |  |  |  |  |  |  |  |  |
|                  | Dane podstawowe                                               |                                                         |     |  |  |  |  |  |  |  |  |  |  |
|                  | Okres rozliczeniowy                                           |                                                         |     |  |  |  |  |  |  |  |  |  |  |
|                  | — wybierz —                                                   | ~                                                       |     |  |  |  |  |  |  |  |  |  |  |
|                  | Oznaczenie podmiotu, do którego kierowany jest wniosek        |                                                         |     |  |  |  |  |  |  |  |  |  |  |
|                  | Zarządca Rozliczeń S.A.                                       |                                                         |     |  |  |  |  |  |  |  |  |  |  |
|                  | Numer identyfikacji podatkowej (NIP) podmiotu uprawnionego    | Numer KRS podmiotu uprawnionego                         |     |  |  |  |  |  |  |  |  |  |  |
|                  | 8151123461                                                    |                                                         |     |  |  |  |  |  |  |  |  |  |  |
|                  |                                                               | (lub numer równoważnego rejestru)                       |     |  |  |  |  |  |  |  |  |  |  |
|                  | Nazwa podmiotu uprawnionego                                   |                                                         |     |  |  |  |  |  |  |  |  |  |  |
|                  | CLUSTER SP. Z 0.0.                                            |                                                         |     |  |  |  |  |  |  |  |  |  |  |
|                  | Numer rachunku bankowego podmiotu uprawnionego, na który ma z | zostać dokonana wypłata zaliczki na poczet rekompensaty |     |  |  |  |  |  |  |  |  |  |  |
|                  | ** **** **** **** **** ****                                   |                                                         |     |  |  |  |  |  |  |  |  |  |  |
|                  | Adres poczty elektronicznej podmiotu uprawnionego             |                                                         |     |  |  |  |  |  |  |  |  |  |  |
|                  |                                                               |                                                         |     |  |  |  |  |  |  |  |  |  |  |
|                  | Telefon kontaktowy podmiotu uprawnionego                      |                                                         |     |  |  |  |  |  |  |  |  |  |  |
|                  | **** ***                                                      |                                                         |     |  |  |  |  |  |  |  |  |  |  |
|                  |                                                               |                                                         |     |  |  |  |  |  |  |  |  |  |  |
|                  | Siedziba podmiotu uprawnionego                                |                                                         |     |  |  |  |  |  |  |  |  |  |  |
|                  | Ulica                                                         | Nr budynku Nr lokalu Jeżeli dotyczy                     |     |  |  |  |  |  |  |  |  |  |  |
|                  |                                                               | Zanier Conservi DDE Wudiii                              |     |  |  |  |  |  |  |  |  |  |  |
|                  |                                                               | Zapisz Generuj PDF Wysiij                               |     |  |  |  |  |  |  |  |  |  |  |

Rysunek: Formularz WNIOSEK O WYPŁATĘ ZALICZKI - zakładka Szczegóły

Sekcja Dane podstawowe składa się z następujących pól:

 Okres rozliczeniowy - z listy rozwijanej po kliknięciu w pole wybieramy miesiąc rozliczeniowy, za który składamy Wniosek o wypłatę zaliczki.

# Uwaga

Po wybraniu okresu rozliczeniowego na końcu sekcji **Dane podstawowe** wyświetlone zostanie dodatkowe pole, które należy uzupełnić. Nazwa wyświetlonego pola uzależniona jest od okresu wybranego w polu **Okres rozliczeniowy**.

- Oznaczenie podmiotu, do którego kierowany jest wniosek pole automatycznie uzupełnione danymi: Zarządca Rozliczeń S.A. Pole zostało zablokowane do edycji,
- Numer identyfikacji podatkowej (NIP) podmiotu uprawnionego numer NIP przedsiębiorstwa energetycznego zaczytany na podstawie numeru wprowadzonego podczas zakładania konta Podmiotu uprawnionego w Portalu. Pole zostało zablokowane do edycji,
- Numer KRS podmiotu uprawnionego należy podać w przypadku Podmiotu uprawnionego zarejestrowanego w KRS (lub innym równoważnym rejestrze),

- Nazwa podmiotu uprawnionego nazwa przedsiębiorstwa energetycznego zaczytana z URE. Pole zostało zablokowane do edycji,
- Numer rachunku bankowego podmiotu uprawnionego, na który ma zostać dokonana wypłata zaliczki na poczet rekompensaty - w polu należy wprowadzić 26-cyfrowy numer rachunku, na który, w przypadku pozytywnego rozpatrzenia wniosku przez ZRSA, zostanie dokonana wypłata zaliczki na poczet rekompensaty. Wprowadzony numer rachunku bankowego podmiotu uprawnionego zostanie zweryfikowany z białą listą podatników,
- Adres poczty elektronicznej podmiotu uprawnionego należy podać tylko jeden adres e-mail do doręczeń pism i innej korespondencji wysyłanej przez ZRSA za pomocą środków komunikacji elektronicznej,
- Telefon kontaktowy podmiotu uprawnionego należy podać tylko jeden numer telefonu do kontaktu z ZRSA. Należy wpisać tylko cyfry, bez znaków specjalnych,
- Oświadczam, że ilość energii elektrycznej sprzedanej odbiorcom uprawnionym w styczniu 2022 wynosiła [kWh] - dodatkowe pole, wyświetlone po wybraniu okresu rozliczeniowego styczeń 2023, w którym należy wprowadzić wartość do czterech miejsc po przecinku.

# Uwaga

Pole uzależnione jest od okresu wybranego w polu **Okres rozliczeniowy**. W przypadku wybrania okresu *luty 2023* wyświetlone zostanie pole **Oświadczam, że ilość energii** elektrycznej sprzedanej odbiorcom uprawnionym w lutym 2022 wynosiła [kWh].

| zegóły Pozycje Załączniki                                                                                                    |                                                      |
|----------------------------------------------------------------------------------------------------|------------------------------------------------------|
| WNIOSEK O WYPŁATĘ ZALICZKI<br>dla przedsiębiorstwa energetycznego wykonującego działalność gospodarczą w zakresie dystrybucji energii elektrycznej na potrzeby odb<br>podstawie art. 14 ust. 6 pkt 2 Ustawy z dnia 7 października 2022 r. o szczególnych rozwiązaniach służących ochronie odbiorców energii el<br>związku z sytuacją na rynku energii elektrycznej (Dz.U. 2022 poz. 2127). | biorców uprawnionych na<br>lektrycznej w 2023 roku w |
| Dane podstawowe                                                                                                    |                                                      |
| Okres rozliczeniowy                                                                                                    |                                                      |
| styczeń 2023                                                                                                    | ~                                                    |
| Oznaczenie podmiotu, do którego kierowany jest wniosek                                                                                                    |                                                      |
| Zarządca Rozliczeń S.A.                                                                                                    |                                                      |
| Numer identyfikacji podatkowej (NIP) podmiotu uprawnionego Numer KRS podmiotu uprawnionego                                                                                                    |                                                      |
| 8151123461                                                                                                    |                                                      |
| Nazwa podmiotu uprawnionego                                                                                                    |                                                      |
| CLUSTER SP. Z 0.0.                                                                                                    |                                                      |
| Numer rachunku bankowego podmiotu uprawnionego, na który ma zostać dokonana wypłata zaliczki na poczet rekompensaty                                                                                                    |                                                      |
| 40 9101 1039 4816 1879 1856 6040                                                                                                    |                                                      |
| Adres poczty elektronicznej podmiotu uprawnionego                                                                                                    |                                                      |
| jkowalski@poczta.pl                                                                                                    |                                                      |
| Telefon kontaktowy podmiotu uprawnionego                                                                                                    |                                                      |
| 538 029 218                                                                                                    |                                                      |
| Oświadczam, że ilość energii elektrycznej sprzedanej odbiorcom uprawnionym w styczniu 2022 wyniosła [kWh]:                                                                                                    |                                                      |
|                                                                                                    | 2 400,0000                                           |
| Zapisz Generuj PDF                                                                                                    | Wyślij                                               |

Rysunek: Przykładowo uzupełniona sekcja Dane podstawowe

Dane w sekcji **Siedziba podmiotu uprawnionego** zostały zaczytane z URE. Sekcja składa się z następujących pól:

- Ulica,
- Nr budynku,
- Nr lokalu,
- Miejscowość,
- Kod pocztowy,
- Poczta,
- Kraj.

## Uwaga

W przypadku, kiedy wartość w polu **Kraj** nie zostanie zaczytana automatycznie, wybieramy kraj z wartości wyszukanych w polu. Istnieje możliwość wyszukania kraju, wprowadzając jego nazwę w języku polskim.

| edziba podmiotu uprawnionego |              |            |                          |
|------------------------------|--------------|------------|--------------------------|
| Ulica                        |              | Nr budynku | Nr lokalu Jeżeli dotyczy |
| Mszczonowa                   |              | 3          |                          |
| Miejscowość                  | Kod pocztowy | Poczta     |                          |
| Katowice                     | 40-334       | Katowice   |                          |
| Kraj                         |              |            |                          |
| Q Polska                     |              |            | ×                        |

Rysunek: Przykładowo uzupełniona sekcja Siedziba podmiotu uprawnionego

Przed przejściem do zakładki **Pozycje** zapisujemy wprowadzone zmiany za pomocą przycisku **Zapisz** na dole formularza.

# Uwaga

W przypadku, kiedy numer rachunku bankowego wprowadzony w zakładce **Szczegóły** w sekcji **Dane podstawowe** nie występuje na białej liście, po kliknięciu przycisku <sup>Zapisz</sup> w prawym górnym rogu Portalu wyświetlony zostanie poniższy komunikat.

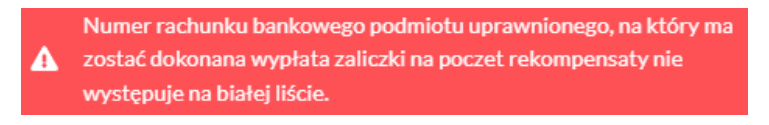

Rysunek: Komunikat informujący o braku występowania numeru rachunku bankowego na białej liście

# Uwaga

Przed przystąpieniem do generowania Wniosku o wypłatę zaliczki należy zweryfikować poprawność zaczytanych informacji oraz odpowiednio uzupełnić brakujące dane **we wszystkich zakładkach formularza**. Wprowadzone informacje zostaną następnie zaczytane w generowanym Wniosku.

# Dodanie informacji o Punktach Poboru Energii

Po uzupełnieniu brakujących danych w zakładce **Szczegóły** przechodzimy do zakładki **Pozycje**, w której wprowadzamy informacje o Punktach Poboru Energii.

| Wniosek  | o zaliczkę (OSD) - art. 14 Ustawy z dnia 7 paździer | nika 2022 r.    |           |               |          | ? ⊠             |
|----------|-----------------------------------------------------|-----------------|-----------|---------------|----------|-----------------|
| Szcze    | egóły Pozycje Załączniki                            |                 |           |               |          |                 |
| Liczba v | vierszy 0   Zlicz wszystkie wiersze                 |                 |           | C Q Wyszukaj  | ×        | Dodaj           |
|          | Typ pozycij                                         | Grupa taryfowa  | ID strefy | Rodzaj układu | Liczba m | Importuj z XLSX |
|          | .)) [02]0].                                         | orapa taryrorra | ib outery | noulaj unidu  | rozlic   | Edytuj          |
|          |                                                     |                 |           |               |          | Usuń            |

Rysunek: Zakładka Pozycje

W zakładce **Pozycje** istnieje możliwość wprowadzenia danych ręcznie lub poprzez wczytanie uzupełnionego pliku w formacie **.xlsx**, którego wzór dostępny jest na stronie <u>https://zrsa.pl</u>.

| 🖬 😏 🕆 🖑 👘 🔹 Winiosek o zaliczkę (OSD |           |                  |           |                                                                   |              |      |          |          |         | . 14 Us                  | tawy z dnia 7 października                                           | 2022 r PLIK DO IMPORTU POZYCJI - Excel | Zaloguj się | •           | -         | 0   | ×      |
|--------------------------------------|-----------|------------------|-----------|-------------------------------------------------------------------|--------------|------|----------|----------|---------|--------------------------|----------------------------------------------------------------------|----------------------------------------|-------------|-------------|-----------|-----|--------|
| Plik                                 | C N       | larzędzia główne | e Wstawi  | anie Układ st                                                     | rony Formuły | Dane | Recenzja | Widok    | Pomoc   | Ŷ                        | Powiedz mi, co chcesz zr                                             | obić                                   |             |             |           |     | $\Box$ |
| J23                                  |           | + 1 ×            | ~ j       | k .                                                               |              |      |          |          |         |                          |                                                                      |                                        |             |             |           |     | ^      |
|                                      |           |                  |           |                                                                   |              |      |          |          |         |                          |                                                                      |                                        |             |             |           |     |        |
|                                      | A         | 8                | с         | D                                                                 |              |      |          |          |         | F                        | G                                                                    | н                                      |             | 1           |           |     |        |
| 1 Ту                                 | p pozycji | Grupa taryfowa   | ID strefy | Rodzaj układu Liczba miesięcy okresu rozliczeniowego/zaliczkowego |              |      |          | o Rodzaj | odczyti | u Nazwa oddziału/obszaru | llość energii elektrycznej w miesiącu, którego dotyczy wniosek [kWh] | Liczba miejsc dostarczania e           | nergii w n  | niesiącu, I | tórego do | ycz |        |
| 2                                    | 1         | G11              |           | 1                                                                 |              |      |          |          |         |                          | 2 obszar krakowski                                                   |                                        |             |             |           |     |        |
| 3                                    | 2         | G12w             | dzienny   | lenny 2                                                           |              |      |          |          |         | 1 obszar gliwicki        | 850 000,0000                                                         | 3,0000                                 |             |             |           |     |        |
| 4                                    | 3         | G11              | nocny     | 2                                                                 |              |      |          |          |         |                          | 2 obszar warszawski                                                  | 123 000,0000                           |             |             |           |     |        |

Rysunek: Przykładowo uzupełniony plik do importu danych o Punktach Poboru Energii

W celu wczytania pliku z danymi klikamy przycisk **Importuj z XLSX**, następnie wybieramy plik z dysku - lokalizacji, w której plik został zapisany. Zaimportowane dane widoczne będą na liście w zakładce **Pozycje**.

| Wniosek o zaliczkę (OSD) - art. 14 Ustawy z dnia 7 października 2022 r. |                                                            |                |           |                      |          |                 |  |  |  |  |  |  |  |  |
|-------------------------------------------------------------------------|------------------------------------------------------------|----------------|-----------|----------------------|----------|-----------------|--|--|--|--|--|--|--|--|
| Szczegóły Pozycje Załączniki                                            |                                                            |                |           |                      |          |                 |  |  |  |  |  |  |  |  |
| Liczba                                                                  | Liczba wierszy 3   Zlicz wszystkie wiersze C Q. Wyszukaj X |                |           |                      |          |                 |  |  |  |  |  |  |  |  |
|                                                                         | Tvp pozycij                                                | Grupa tarufowa | ID strafy | Podzaj układu        | Liczba m | Importuj z XLSX |  |  |  |  |  |  |  |  |
|                                                                         | 136 6023691                                                | Giupa taryiowa | ib suery  | Nouzaj ukladu        | rozlic   | Edytuj          |  |  |  |  |  |  |  |  |
|                                                                         | 1. Składnik stały stawki sieciowej [zł/mc]                 | G11            | -         | 1. Układ jednofazowy |          | Usuń            |  |  |  |  |  |  |  |  |
|                                                                         | 2. Składnik zmienny stawki sieciowej [zł/kW                | G12w           | dzienny   | 2. Układ trójfazowy  |          |                 |  |  |  |  |  |  |  |  |
|                                                                         | 3. Stawka jakościowa [zł/kWh]                              | G11            | nocny     | 2. Układ trójfazowy  |          |                 |  |  |  |  |  |  |  |  |

Rysunek: Przykładowe dane zaczytane z pliku .xlsx

# Uwaga

W przypadku, kiedy w pliku zostały wprowadzone niepoprawne dane lub wymagane informacje nie zostały uzupełnione, wyświetlony zostanie poniższy komunikat.

Plik zawiera błędy. Szczegóły dostępne są w wygenerowanymraporcie błędów.

Rysunek: Komunikat informujący o istniejących błędach lub brakach w importowanym pliku **.xlsx** 

Jednocześnie automatycznie wygenerowany i pobrany zostanie raport błędów w formacie **.xlsx**, zawierający szczegółowe informacje o błędnych lub brakujących danych. Po zapoznaniu się ze szczegółami i wprowadzeniu odpowiednich zmian, importujemy poprawiony plik za pomocą przycisku **Importuj z XLSX** 

| μ      | ,                                                                                                    | 010110                 |                                |                            |                        |                      |                      |                            |                          |                          |                    |                     |                         |                            |                      |                    |                          |                        |                          |                        |                          |                          |              |   |   |           |
|--------|----------------------------------------------------------------------------------------------------|------------------------|--------------------------------|----------------------------|------------------------|----------------------|----------------------|----------------------------|--------------------------|--------------------------|--------------------|---------------------|-------------------------|----------------------------|----------------------|--------------------|--------------------------|------------------------|--------------------------|------------------------|--------------------------|--------------------------|--------------|---|---|-----------|
| 1      | 🖬 🛧 - 🖑 - 🕫 👘 Whilosek o zaliczkę (OSD) - import pozycji - raport blędów - Excel 🛛 Zaloguj sej 🖬 - 🔊 |                        |                                |                            |                        |                      |                      |                            |                          |                          |                    |                     |                         |                            |                      | ×                  |                          |                        |                          |                        |                          |                          |              |   |   |           |
| F      | 1lik P                                                                                               | łarzędzia głów         | vne Wstawi                     | anie Ukłac                 | l strony               | Formuły              | Dane                 | Recenzja                   | Widok                    | Pomoc                    | Ŷ                  | Powiedz             | mi, co chce             | sz zrobić                  |                      |                    |                          |                        |                          |                        |                          |                          |              |   |   | $\square$ |
| W      | 29                                                                                                   | •                      | ×                              | <sup>2</sup> x             |                        |                      |                      |                            |                          |                          |                    |                     |                         |                            |                      |                    |                          |                        |                          |                        |                          |                          |              |   |   | ^         |
| 1      | A<br>Wiersz                                                                                          | B<br>Błąd              | С                              | D                          | E                      |                      | F                    | G                          | н                        | 1                        |                    | J                   | К                       | L                          | N                    | 1                  | N                        | 0                      | р                        | Q                      | R                        | S                        |              | т | U | <b>A</b>  |
| 2      |                                                                                                    | 2 Pole II<br>2 Pole II | ość energii e<br>ość energii e | lektrycznej<br>lektrycznej | w miesią<br>w miesią   | ącu, któ<br>ącu, któ | rego do<br>rego do   | tyczy wni<br>tyczy wni     | osek [kWl<br>osek [kWl   | n] musi po<br>n] musi by | ozosta<br>/ć więl  | ć puste<br>ksze luł | e, chyba ż<br>o równe ( | e pole Ty<br>).            | o pozycji            | jest r             | ówne 2,                  | 3.                     |                          |                        |                          |                          |              |   |   | -         |
| 4<br>5 |                                                                                                    | 3 Pole Ro<br>4 Pole G  | odzaj układu<br>rupa taryfov   | i musi zawi<br>va jest wyn | erać się v<br>nagane.  | w granio             | cach 1 -             | 2.                         |                          |                          |                    |                     |                         |                            |                      |                    |                          |                        |                          |                        |                          |                          |              |   |   |           |
| 6<br>7 |                                                                                                    | 5 Pole Ty<br>5 Pole G  | p pozycji m<br>upa taryfov     | usi zawiera<br>va jest wyn | ić się w gi<br>nagane. | ranicac              | h 1 - 4.             |                            |                          |                          |                    |                     |                         |                            |                      |                    |                          |                        |                          |                        |                          |                          |              |   |   |           |
| 8<br>9 |                                                                                                    | 5 Pole St<br>5 Pole St | awka opłaty<br>awka opłaty     | naliczonej<br>naliczonej   | za usług<br>za usług   | i dystry<br>i dystry | bucji er<br>bucji er | iergii elek<br>iergii elek | trycznej v<br>trycznej v | vynikająca<br>vynikająca | a ze st<br>a ze st | awek o<br>awek o    | plat tary<br>plat tary  | fy dla usłu<br>fy dla usłu | g dystry<br>g dystry | bucji e<br>bucji e | energii el<br>energii el | ektryczne<br>ektryczne | na 2023 r.<br>na 2022 r. | zł/kWh lu<br>zł/kWh lu | b zł/mc] j<br>b zł/mc] j | est wymaga<br>est wymaga | ane.<br>ane. |   |   |           |

Rysunek: Wygenerowany przykładowy raport błędów

W celu wprowadzenia danych ręcznie klikamy przycisk **Dodaj**. Po kliknięciu przycisku wyświetlony zostanie formularz, w którym zakres pól uzależniony jest od wartości wybranej w polu **Typ pozycji**:

- Typ pozycji,
- Grupa taryfowa,
- ID strefy należy uzupełnić w przypadku wybrania 2. Składnik zmienny stawki sieciowej [zł/kWh] w polu Typ pozycji,
- Rodzaj układu należy wskazać w przypadku wybrania 1. Składnik stały stawki sieciowej [zł/mc] w polu Typ pozycji,
- Liczba miesięcy okresu rozliczeniowego/zaliczkowego należy uzupełnić w przypadku wybrania 4. Opłata abonamentowa [zł/mc] w polu Typ pozycji,
- Rodzaj odczytu należy wskazać w przypadku wybrania 4. Opłata abonamentowa [zł/mc] w polu Typ pozycji,
- Nazwa oddziału/obszaru pole należy uzupełnić w przypadku, kiedy stawki w oddziałach lub obszarach są zróżnicowane,
- Ilość energii elektrycznej w miesiącu, którego dotyczy wniosek [kWh] należy uzupełnić w przypadku wybrania 2. Składnik zmienny stawki sieciowej [zł/kWh] lub 3. Stawka jakościowa [zł/kWh] w polu Typ pozycji,
- Liczba miejsc dostarczenia energii w miesiącu, którego dotyczy wniosek należy uzupełnić w przypadku wybrania 1. Składnik stały stawki sieciowej [zł/mc] lub 4. Opłata abonamentowa [zł/mc] w polu Typ pozycji,
- Stawka opłaty naliczonej za usługi dystrybucji energii elektrycznej wynikająca ze stawek opłat taryfy dla usług dystrybucji energii elektrycznej na 2023 r. [zł/kWh lub zł/mc] należy wprowadzić wartość z dokładnością do czterech miejsc po przecinku,
- Stawka opłaty naliczonej za usługi dystrybucji energii elektrycznej wynikająca ze stawek opłat taryfy dla usług dystrybucji energii elektrycznej na 2022 r. [zł/kWh lub zł/mc] należy wprowadzić wartość z dokładnością do czterech miejsc po przecinku,
- Kwota zaliczki [zł] wartość w polu obliczana automatycznie na podstawie danych wprowadzonych w pozostałych polach formularza.

| Pozycja wniosku o wypłatę zaliczki (OSD)                                                                                                    |        |
|----------------------------------------------------------------------------------------------------|--------|
| Typ pozycji                                                                                                    |        |
| 1. Składnik stały stawki sieciowej [zł/mc]                                                                                                    | ~      |
| Grupa taryfowa                                                                                                    |        |
| G11                                                                                                    |        |
| Rodzaj układu                                                                                                    |        |
| 1. Układ jednofazowy                                                                                                    | ~      |
| Rodzaj odczytu                                                                                                    |        |
| 1. Odczyt zdalny                                                                                                    | ~      |
| Nazwa oddziału/obszaru                                                                                                    |        |
| obszar krakowski                                                                                                    |        |
| Należy wpisać nazwę oddziału/obszaru w przypadku, gdy stawki w oddziałach/obszarach są zróżnicowane.                                                                              |        |
| Liczba miejsc dostarczania energii w miesiącu, którego dotyczy wniosek                                                                                                    |        |
|                                                                                                    | 280    |
| Stawka opłaty naliczonej za usługi dystrybucji energii elektrycznej wynikająca ze stawek opłat taryfy dla usług<br>dystrybucji energii elektrycznej na 2023 r. [zł/kWh lub zł/mc] |        |
|                                                                                                    | 0,2300 |
| Stawka opłaty naliczonej za usługi dystrybucji energii elektrycznej wynikająca ze stawek opłat taryfy dla usług<br>dystrybucji energii elektrycznej na 2022 r. [zł/kWh lub zł/mc] |        |
|                                                                                                    | 0,2000 |
| Kwota zaliczki [zł]                                                                                                    |        |
|                                                                                                    | 8,40   |
| z                                                                                                    | apisz  |
|                                                                                                    |        |

Rysunek: Przykładowo uzupełniony formularz dodawania informacji o Punkcie Poboru Energii

Po uzupełnieniu formularza klikamy przycisk Zapisz . Wprowadzone dane widoczne będą na liście w zakładce **Pozycje**.

W celu dodania kolejnej pozycji klikamy przycisk widoczny po prawej stronie zakładki.

Dane widoczne na liście zakładki **Pozycje** możemy edytować. W tym celu zaznaczamy pozycję na liście w pierwszej kolumnie, za pomocą pola wyboru <sup>O</sup>. Przy zaznaczonej pozycji widoczna

będzie ikona 🗹. Następnie klikamy przycisk 🔤 dytuj , wprowadzamy zmiany w wyświetlonym formularzu, następnie klikamy przycisk Zapisz .

W celu usunięcia dodanych informacji zaznaczamy pozycję na liście w pierwszej kolumnie, za pomocą pola wyboru . Przy zaznaczonej pozycji widoczna będzie ikona . Następnie klikamy przycisk i potwierdzamy czynność, klikając w wyświetlonym oknie potwierdzenia.

# Dodanie dodatkowych dokumentów

W kolejnym kroku przechodzimy do zakładki **Załączniki** i dodajemy dokumenty niezbędne do wypłacenia zaliczki na poczet rekompensaty, m.in. *Zgoda na formę elektroniczną, Taryfa OSD za 2022* i *Taryfa OSD za 2023*.

Istnieje możliwość dodania następujących dokumentów:

- Pełnomocnictwo dokument należy dodać w przypadku, kiedy Wniosek o wypłatę zaliczki, wygenerowany na dalszym etapie procesu składania Wniosku, zostanie podpisany przez osobę uprawnioną do reprezentacji Podmiotu uprawnionego ujawnioną w KRS,
- Zgoda na formę elektroniczną dokument obowiązkowy do dodania, zawierający zgodę na prowadzenie postępowania administracyjnego w formie elektronicznej w przypadku konieczności wydania decyzji administracyjnej,
- Taryfa OSD za 2022 dokument obowiązkowy do dodania, zawierający informacje o taryfie obowiązującej w 2022 roku,
- Taryfa OSD za 2023 dokument, zawierający informacje o taryfie obowiązującej w 2023 roku,
- Odpowiedź na wezwanie (jeżeli dotyczy) dokument można dodać w przypadku, kiedy po otrzymaniu wezwania do usunięcia błędów i braków tworzymy nowy Wniosek o wypłatę zaliczki i chcemy przesłać do ZRSA dodatkowe informacje związane z wezwaniem,
- Inny pozostałe dokumenty, które Podmiot uprawniony uważa za zasadne.

W celu dodania dokumentu klikamy przycisk widoczny po prawej stronie zakładki. Po kliknięciu przycisku wyświetlone zostanie okno dodawania dokumentu, w którym uzupełniamy następujące pola:

- **Typ pliku** z listy rozwijanej po kliknięciu w pole wybieramy rodzaj dołączanego dokumentu (pliku), np. *Taryfa OSD za 2023*,
- Plik w polu dołączamy plik/skan dokumentu. W tym celu klikamy przycisk (lub klikamy w obszar pola), po czym wybieramy plik z dysku lokalizacji, w której plik został zapisany.

# Uwaga

Istnieje możliwość dołączania plików jedynie w formacie .pdf, zdjęcia (.jpg, .png) lub excel (.xls / .xlsx).

 Podpis - w przypadku podpisania dokumentu podpisem zewnętrznym, w polu dołączamy plik .xades. <u>W przypadku podpisu wewnętrznego pole pozostawiamy puste.</u>

| Taryfa OSD   | za 2023                | ~ |
|--------------|------------------------|---|
| lik          |                        |   |
| Wybierz plik | TARYFA OSD ZA 2023.pdf | × |
| Podpis       |                        |   |
| Wybierz plik | Podpis.xades           | × |

Rysunek: Okno dodawania dokumentu

Po określeniu typu i dodaniu pliku w wyświetlonym oknie klikamy przycisk Zapisz . Dołączony plik widoczny będzie na liście w zakładce **Załączniki**.

| Wniosek                                                          | Vniosek o zaliczkę (OSD) - art. 14 Ustawy z dnia 7 października 2022 r. 🕐 🗵 |      |                        |          |                  |              |                       |      |
|------------------------------------------------------------------|-----------------------------------------------------------------------------|------|------------------------|----------|------------------|--------------|-----------------------|------|
| Szcz                                                             | Szczegóły Pozycje Załączniki                                                |      |                        |          |                  |              |                       |      |
| Liczba wierszy 1   Zlicz wszystkie wiersze C Q, Wyszukaj X Dodaj |                                                                             |      |                        |          | Dodaj            |              |                       |      |
|                                                                  | Тур р                                                                       | liku | Nazwa                  | Rozmiar  | Data dodania     | Plik podpisu | Status podpisu        | Usuń |
|                                                                  | Taryfa OSD za 2023                                                          |      | TARYFA OSD ZA 2023.pdf | 32,70 KB | 2022-11-21 13:37 | Tak          | W trakcie weryfikacji |      |

Rysunek: Zakładka Załączniki - dodany plik o typie Taryfa OSD za 2023

# Uwaga

Po dodaniu dokumentów system automatycznie weryfikuje, czy dodany dokument został prawidłowo podpisany. Informacja o stanie weryfikacji podpisu widoczna jest w kolumnie **Status podpisu**. Wyróżniamy następujące stany:

- W trakcie weryfikacji trwa weryfikacja podpisu dokumentu,
- Podpis prawidłowy dokument został prawidłowo podpisany (podpis wewnątrz dokumentu lub został dołączony prawidłowy plik z podpisem w formacie .xades),
- Błąd podpisu dokument został błędnie podpisany,
- Niepodpisany dokument nie zawiera podpisu i nie został dołączony plik z podpisem w formacie .xades.

W celu weryfikacji, czy dokument został sprawdzony pod kątem prawidłowości podpisu, należy odświeżyć formularz za pomocą przycisku <sup>C</sup> widocznego obok przycisku <sup>Dodaj</sup>.

# Uwaga

Po dodaniu dokumentu zablokowana zostaje możliwość wprowadzenia zmian w szczegółach dokumentu. W przypadku chęci wprowadzenia zmian w pierwszej kolejności usuwamy dokument z listy, a następnie dodajemy zmieniony plik, korzystając z przycisku

W celu usunięcia dodanego dokumentu zaznaczamy go na liście w pierwszej kolumnie, za pomocą pola wyboru <sup>O</sup>. Przy zaznaczonej pozycji widoczna będzie ikona <sup>O</sup>. Następnie klikamy

przycisk i potwierdzamy czynność, klikając potwierdzenia.

aiac Tak

w wyświetlonym oknie

# Uwaga

Przed przejściem do kolejnego etapu należy upewnić się, że w zakładce **Załączniki** dodane zostały wszystkie niezbędne, odpowiednio podpisane dokumenty.

#### Uwaga

Uzupełnienie formularza nie powoduje automatycznego wysłania dokumentu do ZRSA.

# Wygenerowanie Wniosku o wypłatę zaliczki

Po uzupełnieniu formularza generujemy Wniosek o wypłatę zaliczki. W tym celu klikamy przycisk Generuj PDF widoczny w zakładce Szczegóły, obok przycisku Zapisz.

## Uwaga

W przypadku modyfikacji danych w zakładce **Szczegóły** należy pamiętać o zapisaniu wprowadzonych zmian za pomocą przycisku <sup>Zapisz</sup>. W przeciwnym razie możliwość wygenerowania Wniosku o wypłatę zaliczki za pomocą przycisku <sup>Generuj PDF</sup> będzie zablokowana.

Po kliknięciu przycisku wygenerowany i pobrany zostanie WNIOSEK O WYPŁATĘ ZALICZKI w formacie .pdf z danymi Podmiotu uprawnionego uzupełnionymi na podstawie informacji w zakładkach Szczegóły, Pozycje i Załączniki.

#### WNIOSEK O WYPŁATĘ ZALICZKI

dla przedsiębiorstwa energetycznego wykonującego działalność gospodarczą w zakresie dystrybucji energii elektrycznej na potrzeby odbiorców uprawnionych na podstawie art. 14 ust. 6 pkt 2 Ustawy z dnia 7 października 2022 r. o szczególnych rozwiązaniach służących ochronie odbiorców energii elektrycznej w 2023 roku w związku z sytuacją na rynku energii elektrycznej (Dz.U. 2022 poz. 2127).

#### Dane podstawowe

| Okres rozliczeniowy                                                                                                    | styczeń 2023                     |
|----------------------------------------------------------------------------------------------------|----------------------------------|
| Oznaczenie podmiotu, do którego<br>kierowany jest wniosek                                                                    | Zarządca Rozliczeń S.A.          |
| Numer identyfikacji podatkowej (NIP)<br>podmiotu uprawnionego                                                                | 8151123461                       |
| Nazwa podmiotu uprawnionego                                                                                                  | CLUSTER SP. Z O.O.               |
| Numer KRS podmiotu uprawnionego (lub<br>numer równoważnego rejestru)                                                         |                                  |
| Numer rachunku bankowego podmiotu<br>uprawnionego, na który ma zostać<br>dokonana wypłata zaliczki na poczet<br>rekompensaty | 40 9101 1039 4816 1879 1856 6040 |
| Adres poczty elektronicznej podmiotu uprawnionego                                                                            | jkowalski@poczta.pl              |
| Telefon kontaktowy podmiotu<br>uprawnionego                                                                                  | 538 029 334                      |
| Wnioskowana wysokość zaliczki na poczet rekompensaty [zł]                                                                    | 2 977,42                         |

Rysunek: Wygenerowany Wniosek o wypłatę zaliczki

W kolejnym kroku wygenerowany Wniosek podpisujemy wewnętrznym kwalifikowanym podpisem elektronicznym lub podpisem zaufanym zgodnie z zasadami reprezentacji Podmiotu uprawnionego.

# Uwaga

Pobrany Wniosek o wypłatę zaliczki powinien zostać podpisany przez osobę uprawnioną do reprezentacji Podmiotu uprawnionego, ujawnioną w KRS lub pełnomocnika.

Podpisany Wniosek dołączamy do listy w zakładce **Załączniki**, analogicznie jak pozostałe dokumenty z tą różnicą, że w oknie dodawania dokumentu w polu **Typ pliku** wybieramy *Wniosek o zaliczkę*.

| Załącznik                                                             | ×               |
|-----------------------------------------------------------------------|-----------------|
| Typ pliku                                                             |                 |
| Wniosek o zaliczkę                                                    | ~               |
| Plik                                                                  |                 |
| Wybierz plik Wniosek o zaliczkę (OSD) - art. 14 ust. 6 pkt 2 Ustawy z | 7.10.2022.pdf × |
| Podpis                                                                |                 |
| Wybierz plik Nie wybrano pliku                                        | ×               |
| Plik .xades należy dodać tylko w przypadku podpisu kwalifikowanego z  | wnętrznego.     |
|                                                                       | Zapisz          |
|                                                                       |                 |

Rysunek: Okno dodawania dokumentu - wybrany plik o typie Wniosek o zaliczkę

Po dodaniu Wniosku zapisujemy formularz, klikając przycisk

# Uwaga

W przypadku, kiedy podczas załączania pliku o typie Wniosek o zaliczkę dodamy w polu Podpis

Zapisz

plik w formacie **.xades**, po kliknięciu przycisku <sup>Zapisz</sup> w prawym górnym rogu Portalu wyświetlony zostanie poniższy komunikat.

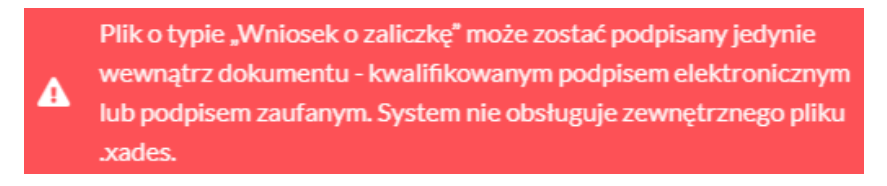

Rysunek: Komunikat informujący o braku możliwości załączenia pliku o typie **Wniosek o zaliczkę** podpisanego zewnętrznym plikiem **.xades** 

# Przesłanie Wniosku o wypłatę zaliczki do weryfikacji ZRSA

Po dodaniu wygenerowanego i podpisanego Wniosku o wypłatę zaliczki przesyłamy Wniosek do ZRSA. W tym celu klikamy przycisk widoczny w zakładce **Szczegóły**. Wówczas zablokowana zostanie możliwość wprowadzania zmian w wysłanym Wniosku. Jednocześnie status Wniosku o wypłatę zaliczki zostanie zmieniony z **Roboczy** na **Złożony**.

# Uwaga

Przesłanie Wniosku o wypłatę zaliczki jest równoznaczne ze zgłoszeniem zamiaru skorzystania z rekompensaty.

# Uwaga

W przypadku, kiedy podpis załączonego pliku jest nieprawidłowy lub plik nie jest opatrzony odpowiednim podpisem, po kliknięciu przycisku wysłuj w prawym górnym rogu Portalu wyświetlony zostanie poniższy komunikat.

A Niektóre załączniki nie są podpisane lub podpis jest nieprawidłowy.

Rysunek: Komunikat informujący o braku możliwości wysłania plików niepodpisanych lub podpisanych nieprawidłowo

# Uwaga

W przypadku, kiedy w zakładce **Załączniki** dodamy Wniosek, który nie został wygenerowany z poziomu Portalu za pomocą przycisku w zakładkach formularza zostały wprowadzone zmiany, po kliknięciu przycisku w prawym górnym rogu Portalu wyświetlony zostanie poniższy komunikat.

🛕 Wniosek nie został wygenerowany z poziomu Portalu.

Rysunek: Komunikat informujący o braku możliwości wysłania Wniosku niewygenerowanego w Portalu

# Uwaga

W przypadku, kiedy w zakładce **Załączniki** nie zostanie dodany wygenerowany Wniosek lub inny niezbędny dokument, po kliknięciu przycisku wyswietlony zostanie odpowiedni komunikat.

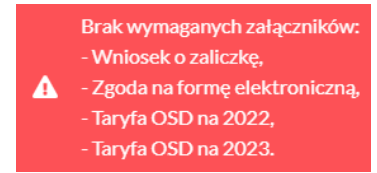

Rysunek: Komunikat informujący o braku załączenia wymaganych plików

# Uwaga

W przypadku, kiedy plik typu Zgoda na formę elektroniczną lub wygenerowany Wniosek o zaliczkę

zostanie dodany w zakładce **Załączniki** więcej niż jeden raz, po kliknięciu przycisku wysiij w prawym górnym rogu Portalu wyświetlony zostanie odpowiedni komunikat.

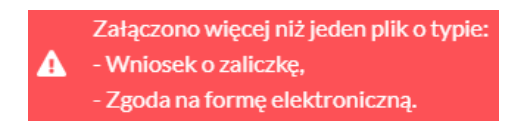

Rysunek: Komunikat informujący o załączeniu kilku plików tego samego typu

Po zamknięciu formularza za pomocą ikony 🗵, na liście w zakładce **Dokumenty** widoczny będzie wpis dotyczący wypełnionego Wniosku o wypłatę zaliczki.

| Zarządca<br>Rozliczeń | Nowy<br>Liczba | wniosek v Usuń wniosek<br>wlerszy 1   Zlicz wszystkie wiersze |                    |                     |                 |                  | C Q W         | rszukaj 🗙 |
|-----------------------|----------------|---------------------------------------------------------------|--------------------|---------------------|-----------------|------------------|---------------|-----------|
| Dokumenty             | Typ wniosku    |                                                               | Nazwa podmiotu     | Okres rozliczeniowy | Kwota z wniosku | Data utworzenia  | Data wysłania | Status    |
|                       |                | Wniosek o zaliczkę (OSD) - art. 14 Ustawy z dnia 7 paźd       | CLUSTER SP. Z 0.0. | styczeń 2023        | 2 977,42        | 2022-11-22 08:51 |               | Roboczy   |

Rysunek: Zakładka Dokumenty - dodany Wniosek o wypłatę zaliczki

Lista zakładki **Dokumenty** składa się z następujących kolumn:

- Typ wniosku informacja o typie wniosku wraz z oznaczeniem, czy Wniosek jest składany z tytułu posiadania koncesji na obrót energią elektryczną (Sprzedawca energii, SE), czy z tytułu posiadania koncesji na dystrybucję energii elektrycznej (Operator Systemu Dystrybucyjnego, OSD) oraz informacja o Ustawie, zgodnie z którą składany jest Wniosek,
- Nazwa podmiotu nazwa przedsiębiorstwa energetycznego, w imieniu którego składany jest Wniosek,
- Okres rozliczeniowy informacja o miesiącu i roku rozliczeniowym, za który składany jest Wniosek,
- Kwota z wniosku wnioskowana kwota obliczona na podstawie danych wprowadzonych na wniosku,
- Data utworzenia data dodania Wniosku w Portalu,
- Data wysłania data złożenia Wniosku do ZRSA,
- Status informacja o statusie Wniosku.

Na kolejnych etapach procesu status Wniosku jest automatycznie aktualizowany. Informację o aktualnym statusie odczytamy po odświeżeniu danych za pomocą przycisku <sup>O</sup> widocznego po prawej stronie zakładki **Dokumenty**. Wyróżniamy następujące statusy:

- Roboczy Wniosek o wypłatę zaliczki dodany w zakładce Dokumenty, oczekujący na przesłanie do ZRSA,
- Złożony Wniosek o wypłatę zaliczki przesłany do ZRSA poprzez kliknięcie przycisku wyślij i oczekujący na weryfikację,

- W trakcie wyjaśnień ZRSA przesłał Podmiotowi uprawnionemu wezwanie do uzupełnienia braków lub poprawy błędów we Wniosku o wypłatę zaliczki,
- Zamknięty archiwalny Wniosek o wypłatę zaliczki, do którego przesłano nowy wniosek po wezwaniu ZRSA,
- Zatwierdzony Wniosek o wypłatę zaliczki pozytywnie zweryfikowany i zatwierdzony przez ZRSA,
- Bez rozpatrzenia Wniosek o wypłatę zaliczki złożony po wyznaczonym terminie lub w którym podczas weryfikacji stwierdzono nieprawidłowości lub braki, które nie zostały poprawione w terminie wyznaczonym w wezwaniu.

Po przesłaniu Wniosku o wypłatę zaliczki, na adres e-mail, podany w zakładce **Szczegóły** w sekcji **Dane podstawowe** w polu **Adres poczty elektronicznej podmiotu uprawnionego**, wysłana zostanie wiadomość z potwierdzeniem otrzymania Wniosku o wypłatę zaliczki.

# Potwierdzenie otrzymania Wniosku o wypłatę zaliczki

#### Szanowni Państwo,

Uprzejmie informujemy, że w dniu 2022-11-22 do Zarządcy Rozliczeń S.A. wpłynął Wniosek o wypłatę zaliczki za okres 2022-12. Wniosek został zarejestrowany pod numerem sprawy ZR.040-1/17 i przekazany do weryfikacji. O zmianie statusu Wniosku zostaną Państwo poinformowani odrębną wiadomością.

Z poważaniem, Zarządca Rozliczeń S.A.

Wiadomość została wygenerowana automatycznie, prosimy na nią nie odpowiadać. W przypadku pytań lub wątpliwości, prosimy o kontakt poprzez adres e-mail: <u>prad@zrsa.pl</u>

Rysunek: Przykładowa wiadomość e-mail z potwierdzeniem otrzymania Wniosku o wypłatę zaliczki

# Uwaga

W przypadku, kiedy w ciągu 24 godzin od daty przesłania Wniosku nie otrzymamy wiadomości e-mail, należy skontaktować się z ZRSA poprzez formularz kontaktowy dostępny pod adresem <a href="https://zrsa.pl/kontakt/">https://zrsa.pl/kontakt/</a>, podając informację "**brak potwierdzenia otrzymania Wniosku o wypłatę zaliczki**" oraz numer telefonu do kontaktu.

# Wezwanie do usunięcia braków formalnych we Wniosku o wypłatę zaliczki

W przypadku wystąpienia braków formalnych lub błędów obliczeniowych we Wniosku o wypłatę zaliczki przesłanym do ZRSA, na adres e-mail podany w zakładce **Szczegóły** w sekcji **Dane podstawowe** w polu **Adres poczty elektronicznej podmiotu uprawnionego** wysłana zostanie wiadomość z wezwaniem do usunięcia braków formalnych we Wniosku w terminie 7 dni od dnia otrzymania wezwania.

Wiadomość e-mail będzie zawierała szczegółowe informacje o brakujących plikach lub danych Podmiotu uprawnionego.

Po zapoznaniu się ze szczegółami wiadomości w ciągu 7 dni od dnia otrzymania wezwania logujemy się do Portalu, po czym składamy nowy Wniosek, uwzględniając zgłoszone uwagi. Przykładowo:

- w przypadku brakujących informacji we Wniosku klikamy przycisk Nowywniosek i wybieramy odpowiedni typ Wniosku, uzupełniamy wyświetlony formularz z uwzględnieniem braków, zapisujemy wprowadzone dane, następnie klikamy Generuj PDF, dołączamy wygenerowany i podpisany Wniosek w zakładce Załączniki i klikamy Wyślij,
- w przypadku brakującego lub niewłaściwie podpisanego dodatkowego dokumentu klikamy przycisk viewywniosek viewy i wybieramy odpowiedni typ Wniosku, uzupełniamy wyświetlony formularz, zapisujemy wprowadzone dane, dołączamy brakujący plik w zakładce Załączniki, następnie klikamy <sup>Generuj PDF</sup>, dołączamy wygenerowany i podpisany Wniosek w zakładce Załączniki i klikamy <sup>Wyślij</sup>.

# Uwaga

W przypadku nieusunięcia zgłoszonych braków, po upływie 7 dni od dnia otrzymania wezwania ZRSA pozostawi Wniosek o wypłatę zaliczki bez rozpatrzenia. Informację o tym otrzymamy w formie wiadomości e-mail.

# Zatwierdzenie Wniosku o wypłatę zaliczki

Po pozytywnej weryfikacji Wniosku o wypłatę zaliczki przesłanego do ZRSA, na adres e-mail podany w zakładce **Szczegóły** w sekcji **Dane podstawowe** w polu **Adres poczty elektronicznej podmiotu uprawnionego** wysłana zostanie wiadomość z informacją o zatwierdzeniu Wniosku o wypłatę zaliczki. Status dokumentu w Portalu zostanie zmieniony na **Zatwierdzony**.

# Wniosek o wypłatę zaliczki - Sprzedawca energii elektrycznej - Ustawa z dnia 27 października 2022 r.

# Uzupełnienie danych Podmiotu uprawnionego

W celu złożenia Wniosku o wypłatę zaliczki w imieniu Sprzedawcy energii elektrycznej zgodnie z Ustawą z dnia 27 października 2022 r., klikamy przycisk widoczny w zakładce Dokumenty, następnie z rozwiniętej listy wybieramy Wniosek o zaliczkę (SE) - art. 9 Ustawy z dnia 27 października 2022 r. Po kliknięciu przycisku wyświetlony zostanie formularz WNIOSEK O WYPŁATĘ ZALICZKI, składający się z dwóch zakładek:

- Szczegóły,
- Załączniki.

W zakładce **Szczegóły** część danych Podmiotu uprawnionego została zaczytana automatycznie na podstawie informacji udostępnionych przez Urząd Regulacji Energetyki. Zakładka składa się z następujących sekcji:

- Dane podstawowe,
- Siedziba podmiotu uprawnionego.

W pierwszej kolejności weryfikujemy poprawność zaczytanych danych Podmiotu uprawnionego oraz uzupełniamy brakujące informacje.

| Wniosek o zalicz | zkę (SE) - art. 9 Ustawy z dnia 27 października 2022 r.                  |                                                                  | ? × |
|------------------|--------------------------------------------------------------------------|------------------------------------------------------------------|-----|
| Szczegóły        | Załączniki                                                               |                                                                  |     |
|                  | WNIOSEK 0                                                                | WYPŁATĘ ZALICZKI                                                 |     |
|                  | Dane podstawowe                                                          |                                                                  |     |
|                  | Okres rozliczeniowy                                                      |                                                                  |     |
|                  | wybierz                                                                  | ~                                                                |     |
|                  | Oznaczenie podmiotu, do którego kierowany jest wniosek                   |                                                                  |     |
|                  | Zarządca Rozliczeń S.A.                                                  |                                                                  |     |
|                  | Numer identyfikacji podatkowej (NIP) podmiotu uprawnionego               | Numer KRS podmiotu uprawnionego                                  |     |
|                  | 8151123461                                                               |                                                                  |     |
|                  |                                                                          | (lub numer równoważnego rejestru)                                |     |
|                  | Nazwa podmiotu uprawnionego                                              |                                                                  |     |
|                  | CLUSTER SP. Z 0.0.                                                       |                                                                  |     |
|                  | Numer rachunku bankowego podmiotu uprawnionego, na który ma zost         | tać dokonana wypłata zaliczki na poczet rekompensaty             |     |
|                  | *****                                                                    |                                                                  |     |
|                  | Adres poczty elektronicznej podmiotu uprawnionego                        |                                                                  |     |
|                  |                                                                          |                                                                  |     |
|                  | Telefon kontaktowy podmiotu uprawnionego                                 |                                                                  |     |
|                  | *** *** ***                                                              |                                                                  |     |
|                  | Wnioskowana wysokość zaliczki [zł]                                       |                                                                  |     |
|                  |                                                                          | 0,00                                                             |     |
|                  | Cena referencyjna miesięczna, o której mowa w art. 8 ust. 7 Ustawy, za o | okres od 01 stycznia 2022 r. do 31 października 2022 r. [zł/kWh] |     |
|                  |                                                                          |                                                                  |     |
|                  |                                                                          | Zapisz Generuj PDF Wyslij                                        |     |

Rysunek: Formularz WNIOSEK O WYPŁATĘ ZALICZKI - zakładka Szczegóły

Sekcja Dane podstawowe składa się z następujących pól:

• Okres rozliczeniowy - z listy rozwijanej po kliknięciu w pole wybieramy miesiąc rozliczeniowy, za który składamy Wniosek o wypłatę zaliczki.

# Uwaga

Po wybraniu okresu rozliczeniowego na końcu sekcji **Dane podstawowe** wyświetlone zostaną dodatkowe pola, które należy uzupełnić. Nazwy części wyświetlonych pól uzależnione są od okresu wybranego w polu **Okres rozliczeniowy**.

- Oznaczenie podmiotu, do którego kierowany jest wniosek pole automatycznie uzupełnione danymi: Zarządca Rozliczeń S.A. Pole zostało zablokowane do edycji,
- Numer identyfikacji podatkowej (NIP) podmiotu uprawnionego numer NIP przedsiębiorstwa energetycznego zaczytany na podstawie numeru wprowadzonego podczas zakładania konta Podmiotu uprawnionego w Portalu. Pole zostało zablokowane do edycji,
- Numer KRS podmiotu uprawnionego należy podać w przypadku Podmiotu uprawnionego zarejestrowanego w KRS (lub innym równoważnym rejestrze),
- Nazwa podmiotu uprawnionego nazwa przedsiębiorstwa energetycznego zaczytana z URE. Pole zostało zablokowane do edycji,
- Numer rachunku bankowego podmiotu uprawnionego, na który ma zostać dokonana wypłata zaliczki - w polu należy wprowadzić 26-cyfrowy numer rachunku, na który, w przypadku pozytywnego rozpatrzenia wniosku przez ZRSA, zostanie dokonana wypłata zaliczki na poczet rekompensaty. Wprowadzony numer rachunku bankowego podmiotu uprawnionego zostanie zweryfikowany z białą listą podatników,
- Adres poczty elektronicznej podmiotu uprawnionego należy podać tylko jeden adres e-mail do doręczeń pism i innej korespondencji wysyłanej przez ZRSA za pomocą środków komunikacji elektronicznej,
- Telefon kontaktowy podmiotu uprawnionego należy podać tylko jeden numer telefonu do kontaktu z ZRSA. Należy wpisać tylko cyfry, bez znaków specjalnych,
- Wnioskowana wysokość zaliczki [zł] wartość w polu obliczana automatycznie na podstawie wartości wprowadzonych w poniższych polach. Pole zostało zablokowane do edycji,
- Oświadczam, że ilość energii elektrycznej sprzedana do odbiorców uprawnionych w grudniu 2022 r. to: [kWh] - dodatkowe pole, wyświetlone po wybraniu okresu rozliczeniowego grudzień 2022, w którym należy wprowadzić wartość do czterech miejsc po przecinku.

# Uwaga

Pole uzależnione jest od okresu wybranego w polu **Okres rozliczeniowy**. W przypadku wybrania okresu *styczeń 2023* wyświetlone zostanie pole **Oświadczam, że ilość energii** elektrycznej sprzedana do odbiorców uprawnionych w styczniu 2023 r. to: [kWh].

Ilość energii elektrycznej sprzedanej odbiorcom uprawnionym, o których mowa w art. 2 pkt 2 lit. b-e, w grudniu 2021 r. [kWh] - dodatkowe pole, wyświetlone po wybraniu okresu rozliczeniowego grudzień 2022, w którym należy wprowadzić wartość do czterech miejsc po przecinku.

# Uwaga

Pole uzależnione jest od okresu wybranego w polu **Okres rozliczeniowy**. W przypadku wybrania okresu *styczeń 2023* wyświetlone zostanie pole **Ilość energii elektrycznej sprzedanej odbiorcom uprawnionym, o których mowa w art. 2 pkt 2 lit. b-e, w styczniu 2022 r. [kWh]**.

 Cena referencyjna miesięczna, o której mowa w art. 8 ust. 7 Ustawy, za okres od 01 stycznia 2022 r. do 31 października 2022 r. [zł/kWh] - pole automatycznie uzupełnione danymi: 0,8307. Pole zostało zablokowane do edycji.

| U Zaliczk | κę (SE) - art. 9 Ustawy z dnia 27 pazdziernika 2022 r.                                                                                                    |                                                                                                    |   |
|-----------|----------------------------------------------------------------------------------------------------|----------------------------------------------------------------------------------------------------|---|
| egóły     | Załączniki                                                                                                    |                                                                                                    |   |
|           | WNIOSEK O WY                                                                                                    | PŁATĘ ZALICZKI                                                                                                    |   |
|           | dla przedsiębiorstwa energetycznego wykonującego działalność gospodarczą<br>podstawie art. 9 ust. 3 pkt 1 Ustawy z dnia 27 października 2022 r. o środkach na<br>oraz wsparciu niektórych odbiorców | w zakresie obrotu energią elektryczną na potrzeby odbiorców uprawnionych na<br>dzwyczajnych mających na celu ograniczenie wysokości cen energii elektrycznej<br>w 2023 roku (Dz.U. 2022 poz. 2243). | i |
| ſ         | Dane podstawowe                                                                                                    |                                                                                                    |   |
|           | Okres rozliczeniowy                                                                                                    |                                                                                                    |   |
|           | grudzień 2022                                                                                                    | × ]                                                                                                    |   |
|           | Oznaczenie podmiotu, do którego kierowany jest wniosek                                                                                                    |                                                                                                    |   |
|           | Zarządca Rozliczeń S.A.                                                                                                    |                                                                                                    |   |
|           | Numer identyfikacji podatkowej (NIP) podmiotu uprawnionego                                                                                                    | Numer KRS podmiotu uprawnionego                                                                                                    |   |
|           | 8151123461                                                                                                    |                                                                                                    |   |
|           | Nazwa nodmiotu unrawnionego                                                                                                    | (ub numer rownowaznego rejestru)                                                                                                    |   |
|           | CLUSTER SP. Z 0.0.                                                                                                    |                                                                                                    |   |
|           | Numer rachunku bankowego podmiotu uprawnionego, na który ma zostać dok                                                                                                    | onana wypłata zaliczki na poczet rekompensaty                                                                                                    |   |
|           | 40 9101 1039 4816 1879 1856 6040                                                                                                    |                                                                                                    |   |
|           | Adres poczty elektronicznej podmiotu uprawnionego                                                                                                    |                                                                                                    |   |
|           | jkowalski@poczta.pl                                                                                                    |                                                                                                    |   |
|           | Telefon kontaktowy podmiotu uprawnionego                                                                                                    |                                                                                                    |   |
|           | 538 029 218                                                                                                    |                                                                                                    |   |
|           | Wnioskowana wysokość zaliczki [zł]                                                                                                    |                                                                                                    |   |
|           |                                                                                                    | 2 800,00                                                                                                    |   |
|           |                                                                                                    | Zapisz Generuj PDF Wyślij                                                                                                    |   |

Rysunek: Przykładowo uzupełniona sekcja Dane podstawowe

Dane w sekcji **Siedziba podmiotu uprawnionego** zostały zaczytane z URE. Sekcja składa się z następujących pól:

- Ulica,
- Nr budynku,
- Nr lokalu,
- Miejscowość,
- Kod pocztowy,
- Poczta,
- Kraj.

# Uwaga

W przypadku, kiedy wartość w polu **Kraj** nie zostanie zaczytana automatycznie, wybieramy kraj z wartości wyszukanych w polu. Istnieje możliwość wyszukania kraju, wprowadzając jego nazwę w języku polskim.

|              | Nr budynku             | Nr lokalu Jeżeli dotyczy                                  |
|--------------|------------------------|-----------------------------------------------------------|
|              | 3                      |                                                           |
| Kod pocztowy | Poczta                 |                                                           |
| 40-334       | Katowice               |                                                           |
|              |                        |                                                           |
|              |                        | ×                                                         |
|              | Kod pocztowy<br>40-334 | Nr budynku<br>3<br>Kod pocztowy Poczta<br>40-334 Katowice |

Rysunek: Przykładowo uzupełniona sekcja Siedziba podmiotu uprawnionego

Przed przejściem do zakładki **Załączniki** zapisujemy wprowadzone zmiany za pomocą przycisku **Zapisz** na dole formularza.

## Uwaga

W przypadku, kiedy numer rachunku bankowego wprowadzony w zakładce Szczegóły w sekcji

**Dane podstawowe** nie występuje na białej liście, po kliknięciu przycisku zapisz w prawym górnym rogu Portalu wyświetlony zostanie poniższy komunikat.

 Numer rachunku bankowego podmiotu uprawnionego, na który ma
 zostać dokonana wypłata zaliczki na poczet rekompensaty nie występuje na białej liście.

Rysunek: Komunikat informujący o braku występowania numeru rachunku bankowego na białej liście

#### Uwaga

Przed przystąpieniem do generowania Wniosku o wypłatę zaliczki należy zweryfikować poprawność zaczytanych informacji oraz odpowiednio uzupełnić brakujące dane **we wszystkich zakładkach formularza**. Wprowadzone informacje zostaną następnie zaczytane w generowanym Wniosku.

# Dodanie dodatkowych dokumentów

W kolejnym kroku przechodzimy do zakładki **Załączniki** i dodajemy dokumenty niezbędne do wypłacenia zaliczki na poczet rekompensaty, np. *Zgoda na formę elektroniczną*.

Istnieje możliwość dodania następujących dokumentów:

- Pełnomocnictwo dokument należy dodać w przypadku, kiedy Wniosek o wypłatę zaliczki, wygenerowany na dalszym etapie procesu składania Wniosku, zostanie podpisany przez osobę uprawnioną do reprezentacji Podmiotu uprawnionego ujawnioną w KRS,
- Zgoda na formę elektroniczną dokument obowiązkowy do dodania, zawierający zgodę na prowadzenie postępowania administracyjnego w formie elektronicznej w przypadku konieczności wydania decyzji administracyjnej,
- Odpowiedź na wezwanie (jeżeli dotyczy) dokument można dodać w przypadku, kiedy po otrzymaniu wezwania do usunięcia błędów i braków tworzymy nowy Wniosek o wypłatę zaliczki i chcemy przesłać do ZRSA dodatkowe informacje związane z wezwaniem,
- Inny pozostałe dokumenty, które Podmiot uprawniony uważa za zasadne.

W celu dodania dokumentu klikamy przycisk widoczny po prawej stronie zakładki. Po kliknięciu przycisku wyświetlone zostanie okno dodawania dokumentu, w którym uzupełniamy następujące pola:

- **Typ pliku** z listy rozwijanej po kliknięciu w pole wybieramy rodzaj dołączanego dokumentu (pliku), np. *Zgoda na formę elektroniczną*,
- Plik w polu dołączamy plik/skan dokumentu. W tym celu klikamy przycisk <sup>Wybierz plik</sup> (lub klikamy w obszar pola), po czym wybieramy plik z dysku - lokalizacji, w której plik został zapisany.

# Uwaga

Istnieje możliwość dołączania plików jedynie w formacie .pdf, zdjęcia (.jpg, .png) lub excel (.xls / .xlsx).

• **Podpis** - w przypadku podpisania dokumentu podpisem zewnętrznym, w polu dołączamy plik .**xades**. W przypadku podpisu wewnętrznego pole pozostawiamy puste.

| ałącznik         |                                                                  | 2      |
|------------------|------------------------------------------------------------------|--------|
| Typ pliku        |                                                                  |        |
| Zgoda na fo      | mę elektroniczną                                                 | ~      |
| Plik             |                                                                  |        |
| Wybierz plik     | Zgoda na formę elektoniczną.pdf                                  | ×      |
| Podpis           |                                                                  |        |
| Wybierz plik     | Podpis.xades                                                     | ×      |
| Plik .xades nale | ży dodać tylko w przypadku podpisu kwalifikowanego zewnętrznego. |        |
|                  |                                                                  | Zapisz |

Rysunek: Okno dodawania dokumentu

Po określeniu typu i dodaniu pliku w wyświetlonym oknie klikamy przycisk Zapisz . Dołączony plik widoczny będzie na liście w zakładce **Załączniki**.

| Wnioseł | /niosek o zaliczkę (SE) - art. 9 Ustawy z dnia 27 października 2022 r. 🕐 🗵 |                                  |          |                  |              |                       |       |
|---------|----------------------------------------------------------------------------|----------------------------------|----------|------------------|--------------|-----------------------|-------|
| Szcz    | Szczegóły Załączniki                                                       |                                  |          |                  |              |                       |       |
| Liczba  | Liczba wierszy 1   Zlicz wszystkie wiersze                                 |                                  |          |                  |              | lyszukaj ×            | Dodaj |
|         | Typ pliku                                                                  | Nazwa                            | Rozmiar  | Data dodania     | Plik podpisu | Status podpisu        | Usuń  |
|         | Zgoda na formę elektroniczną                                               | Zgoda na formę elektroniczną.pdf | 28,31 KB | 2022-11-22 14:21 | Tak          | W trakcie weryfikacji |       |

Rysunek: Zakładka Załączniki - dodany plik o typie Zgoda na formę elektroniczną

# Uwaga

Po dodaniu dokumentów system automatycznie weryfikuje, czy dodany dokument został prawidłowo podpisany. Informacja o stanie weryfikacji podpisu widoczna jest w kolumnie **Status podpisu**. Wyróżniamy następujące stany:

- W trakcie weryfikacji trwa weryfikacja podpisu dokumentu,
- Podpis prawidłowy dokument został prawidłowo podpisany (podpis wewnątrz dokumentu lub został dołączony prawidłowy plik z podpisem w formacie .xades),
- Błąd podpisu dokument został błędnie podpisany,
- Niepodpisany dokument nie zawiera podpisu i nie został dołączony plik z podpisem w formacie .xades.

W celu weryfikacji, czy dokument został sprawdzony pod kątem prawidłowości podpisu, należy odświeżyć formularz za pomocą przycisku <sup>C</sup> widocznego obok przycisku <sup>Dodaj</sup>.

# Uwaga

Po dodaniu dokumentu zablokowana zostaje możliwość wprowadzenia zmian w szczegółach dokumentu. W przypadku chęci wprowadzenia zmian w pierwszej kolejności usuwamy dokument z listy, a następnie dodajemy zmieniony plik, korzystając z przycisku

W celu usunięcia dodanego dokumentu zaznaczamy go na liście w pierwszej kolumnie, za pomocą pola wyboru . Przy zaznaczonej pozycji widoczna będzie ikona . Następnie klikamy przycisk i potwierdzamy czynność, klikając w wyświetlonym oknie potwierdzenia.

# Uwaga

Przed przejściem do kolejnego etapu należy upewnić się, że w zakładce **Załączniki** dodane zostały wszystkie niezbędne, odpowiednio podpisane dokumenty.

# Uwaga

Uzupełnienie formularza nie powoduje automatycznego wysłania dokumentu do ZRSA.

# Wygenerowanie Wniosku o wypłatę zaliczki

Po uzupełnieniu formularza generujemy Wniosek o wypłatę zaliczki. W tym celu klikamy przycisk Generuj PDF widoczny w zakładce Szczegóły, obok przycisku Zapisz.

#### Uwaga

W przypadku modyfikacji danych w zakładce **Szczegóły** należy pamiętać o zapisaniu wprowadzonych zmian za pomocą przycisku <sup>Zapisz</sup>. W przeciwnym razie możliwość wygenerowania Wniosku o wypłatę zaliczki za pomocą przycisku <sup>Generuj PDF</sup> będzie zablokowana.

Po kliknięciu przycisku wygenerowany i pobrany zostanie WNIOSEK O WYPŁATĘ ZALICZKI w formacie .pdf z danymi Podmiotu uprawnionego uzupełnionymi na podstawie informacji w zakładkach Szczegóły i Załączniki.

#### WNIOSEK O WYPŁATĘ ZALICZKI

dla przedsiębiorstwa energetycznego wykonującego działalność gospodarczą w zakresie obrotu energią elektryczną na potrzeby odbiorców uprawnionych na podstawie art. 9 ust. 3 pkt 1 Ustawy z dnia 27 października 2022 r. o środkach nadzwyczajnych mających na celu ograniczenie wysokości cen energii elektrycznej oraz wsparciu niektórych odbiorców w 2023 roku (Dz.U. 2022 poz. 2243).

#### Dane podstawowe

| Okres rozliczeniowy                                                                                | grudzień 2022                    |
|----------------------------------------------------------------------------------------------------|----------------------------------|
| Oznaczenie podmiotu, do którego<br>kierowany jest wniosek                                          | Zarządca Rozliczeń S.A.          |
| Numer identyfikacji podatkowej (NIP)<br>podmiotu uprawnionego                                      | 8151123461                       |
| Nazwa podmiotu uprawnionego                                                                        | CLUSTER SP. Z O.O.               |
| Numer KRS podmiotu uprawnionego (lub<br>numer równoważnego rejestru)                               |                                  |
| Numer rachunku bankowego podmiotu<br>uprawnionego, na który ma zostać<br>dokonana wypłata zaliczki | 40 9101 1039 4816 1879 1856 6040 |
| Adres poczty elektronicznej podmiotu uprawnionego                                                  | jkowalski@poczta.pl              |
| Telefon kontaktowy podmiotu<br>uprawnionego                                                        | 538 029 218                      |
| Wnioskowana wysokość zaliczki [zł]                                                                 | 2 800,00                         |

Rysunek: Wygenerowany Wniosek o wypłatę zaliczki

W kolejnym kroku wygenerowany Wniosek podpisujemy wewnętrznym kwalifikowanym podpisem elektronicznym lub podpisem zaufanym zgodnie z zasadami reprezentacji Podmiotu uprawnionego.

# Uwaga

Pobrany Wniosek o wypłatę zaliczki powinien zostać podpisany przez osobę uprawnioną do reprezentacji Podmiotu uprawnionego, ujawnioną w KRS lub pełnomocnika.

Podpisany Wniosek dołączamy do listy w zakładce **Załączniki**, analogicznie jak pozostałe dokumenty z tą różnicą, że w oknie dodawania dokumentu w polu **Typ pliku** wybieramy *Wniosek o zaliczkę*.

| Załącznik       |                                                                       | $\times$ |
|-----------------|-----------------------------------------------------------------------|----------|
| Typ pliku       |                                                                       |          |
| Wniosek o z     | aliczkę                                                               | ~        |
| Plik            |                                                                       |          |
| Wybierz plik    | Wniosek o zaliczkę (SE) - art. 9 ust. 3 pkt 1 Ustawy z 27.10.2022.pdf | ×        |
| Podpis          |                                                                       |          |
| Wybierz plik    | Nie wybrano pliku                                                     | ×        |
| Plik .xades nal | eży dodać tylko w przypadku podpisu kwalifikowanego zewnętrznego.     |          |
|                 |                                                                       | Zapisz   |

Rysunek: Okno dodawania dokumentu - wybrany plik o typie Wniosek o zaliczkę

Po dodaniu Wniosku zapisujemy formularz, klikając przycisk

# Uwaga

W przypadku, kiedy podczas załączania pliku o typie Wniosek o zaliczkę dodamy w polu Podpis

Zapisz

plik w formacie .**xades**, po kliknięciu przycisku <sup>Zapisz</sup> w prawym górnym rogu Portalu wyświetlony zostanie poniższy komunikat.

Rysunek: Komunikat informujący o braku możliwości załączenia pliku o typie **Wniosek o zaliczkę** podpisanego zewnętrznym plikiem **.xades** 

# Przesłanie Wniosku o wypłatę zaliczki do weryfikacji ZRSA

Po dodaniu wygenerowanego i podpisanego Wniosku o wypłatę zaliczki przesyłamy Wniosek do ZRSA. W tym celu klikamy przycisk widoczny w zakładce **Szczegóły**. Wówczas zablokowana zostanie możliwość wprowadzania zmian w wysłanym Wniosku. Jednocześnie status Wniosku o wypłatę zaliczki zostanie zmieniony z **Roboczy** na **Złożony**.

# Uwaga

Przesłanie Wniosku o wypłatę zaliczki jest równoznaczne ze zgłoszeniem zamiaru skorzystania z rekompensaty.

# Uwaga

W przypadku, kiedy podpis załączonego pliku jest nieprawidłowy lub plik nie jest opatrzony odpowiednim podpisem, po kliknięciu przycisku wyślij w prawym górnym rogu Portalu wyświetlony zostanie poniższy komunikat.

🛕 🛛 Niektóre załączniki nie są podpisane lub podpis jest nieprawidłowy.

Rysunek: Komunikat informujący o braku możliwości wysłania plików niepodpisanych lub podpisanych nieprawidłowo

# Uwaga

| W przypadku, kiedy w zakładce Załączniki o | dodamy Wnios   | sek, który nie został wyge | nerowany |
|--------------------------------------------|----------------|----------------------------|----------|
| z poziomu Portalu za pomocą przycisku      | Generuj PDF    | lub po wygenerowaniu       | Wniosku  |
| w zakładkach formularza zostały wprowadz   | zone zmiany, j | oo kliknięciu przycisku    | Wyślij   |
| w prawym górnym rogu Portalu wyświetlony   | zostanie poniz | ższy komunikat.            |          |

Mniosek nie został wygenerowany z poziomu Portalu.

Rysunek: Komunikat informujący o braku możliwości wysłania Wniosku niewygenerowanego w Portalu

# Uwaga

W przypadku, kiedy w zakładce **Załączniki** nie zostanie dodany wygenerowany Wniosek lub inny niezbędny dokument, po kliknięciu przycisku wyślij w prawym górnym rogu Portalu

Brak wymaganych załączników:
 Wniosek o zaliczkę,
 Zgoda na formę elektroniczną.

Rysunek: Komunikat informujący o braku załączenia wymaganych plików

# Uwaga

W przypadku, kiedy plik typu Zgoda na formę elektroniczną lub wygenerowany Wniosek o zaliczkę

zostanie dodany w zakładce **Załączniki** więcej niż jeden raz, po kliknięciu przycisku <sup>wyślij</sup> w prawym górnym rogu Portalu wyświetlony zostanie odpowiedni komunikat.

Załączono więcej niż jeden plik o typie: - Wniosek o zaliczkę, - Zgoda na formę elektroniczną.

Rysunek: Komunikat informujący o załączeniu kilku plików tego samego typu

Po zamknięciu formularza za pomocą ikony 🗵, na liście w zakładce **Dokumenty** widoczny będzie wpis dotyczący wypełnionego Wniosku o wypłatę zaliczki.

| Zarządoa<br>Rozliczeń | Nowy | wniosek v Usuri wniosek<br>wierszy 1   Zlicz wszystkie wiersze |                    |                     |                 |                  | C Q W         | vizskaj. X |
|-----------------------|------|----------------------------------------------------------------|--------------------|---------------------|-----------------|------------------|---------------|------------|
| Dokumenty             |      | Typ wniosku                                                    | Nazwa podmiotu     | Okres rozliczeniowy | Kwota z wniosku | Data utworzenia  | Data wysłania | Status     |
|                       |      | Wniosek o zaliczkę (SE) - art. 9 Ustawy z dnia 27 paździ       | CLUSTER SP. Z 0.0. | grudzień 2022       | 2 800,00        | 2022-11-22 14:09 |               | Roboczy    |

Rysunek: Zakładka Dokumenty - dodany Wniosek o wypłatę zaliczki

Lista zakładki **Dokumenty** składa się z następujących kolumn:

- Typ wniosku informacja o typie wniosku wraz z oznaczeniem, czy Wniosek jest składany z tytułu posiadania koncesji na obrót energią elektryczną (Sprzedawca energii, SE), czy z tytułu posiadania koncesji na dystrybucję energii elektrycznej (Operator Systemu Dystrybucyjnego, OSD) oraz informacja o Ustawie, zgodnie z którą składany jest Wniosek,
- Nazwa podmiotu nazwa przedsiębiorstwa energetycznego, w imieniu którego składany jest Wniosek,
- Okres rozliczeniowy informacja o miesiącu i roku rozliczeniowym, za który składany jest Wniosek,
- Kwota z wniosku wnioskowana kwota obliczona na podstawie danych wprowadzonych na wniosku,
- Data utworzenia data dodania Wniosku w Portalu,
- Data wysłania data złożenia Wniosku do ZRSA,
- Status informacja o statusie Wniosku.

Na kolejnych etapach procesu status Wniosku jest automatycznie aktualizowany. Informację o aktualnym statusie odczytamy po odświeżeniu danych za pomocą przycisku <sup>o</sup> widocznego po prawej stronie zakładki **Dokumenty**. Wyróżniamy następujące statusy:

- Roboczy Wniosek o wypłatę zaliczki dodany w zakładce Dokumenty, oczekujący na przesłanie do ZRSA,
- Złożony Wniosek o wypłatę zaliczki przesłany do ZRSA poprzez kliknięcie przycisku wyślij i oczekujący na weryfikację,
- W trakcie wyjaśnień ZRSA przesłał Podmiotowi uprawnionemu wezwanie do uzupełnienia braków lub poprawy błędów we Wniosku o wypłatę zaliczki,
- Zamknięty archiwalny Wniosek o wypłatę zaliczki, do którego przesłano nowy wniosek po wezwaniu ZRSA,
- Zatwierdzony Wniosek o wypłatę zaliczki pozytywnie zweryfikowany i zatwierdzony przez ZRSA,
- Bez rozpatrzenia Wniosek o wypłatę zaliczki złożony po wyznaczonym terminie lub w którym podczas weryfikacji stwierdzono nieprawidłowości lub braki, które nie zostały poprawione w terminie wyznaczonym w wezwaniu.

Po przesłaniu Wniosku o wypłatę zaliczki, na adres e-mail, podany w zakładce **Szczegóły** w sekcji **Dane podstawowe** w polu **Adres poczty elektronicznej podmiotu uprawnionego**, wysłana zostanie wiadomość z potwierdzeniem otrzymania Wniosku o wypłatę zaliczki.

# Potwierdzenie otrzymania Wniosku o wypłatę zaliczki

Szanowni Państwo,

Uprzejmie informujemy, że w dniu 2022-11-22 do Zarządcy Rozliczeń S.A. wpłynął Wniosek o wypłatę zaliczki za okres 2022-12. Wniosek został zarejestrowany pod numerem sprawy ZR.040-1/17 i przekazany do weryfikacji. O zmianie statusu Wniosku zostaną Państwo poinformowani odrębną wiadomością.

Z poważaniem, Zarządca Rozliczeń S.A.

Wiadomość została wygenerowana automatycznie, prosimy na nią nie odpowiadać. W przypadku pytań lub wątpliwości, prosimy o kontakt poprzez adres e-mail: <u>prad@zrsa.pl</u>

Rysunek: Przykładowa wiadomość e-mail z potwierdzeniem otrzymania Wniosku o wypłatę zaliczki

#### Uwaga

W przypadku, kiedy w ciągu 24 godzin od daty przesłania Wniosku nie otrzymamy wiadomości e-mail, należy skontaktować się z ZRSA poprzez formularz kontaktowy dostępny pod adresem <a href="https://zrsa.pl/kontakt/">https://zrsa.pl/kontakt/</a>, podając informację "**brak potwierdzenia otrzymania Wniosku o wypłatę zaliczki**" oraz numer telefonu do kontaktu.

# Wezwanie do usunięcia braków formalnych we Wniosku o wypłatę zaliczki

W przypadku wystąpienia braków formalnych lub błędów obliczeniowych we Wniosku o wypłatę zaliczki przesłanym do ZRSA, na adres e-mail podany w zakładce **Szczegóły** w sekcji **Dane podstawowe** w polu **Adres poczty elektronicznej podmiotu uprawnionego** wysłana zostanie wiadomość z wezwaniem do usunięcia braków formalnych we Wniosku w terminie 7 dni od dnia otrzymania wezwania.

Wiadomość e-mail będzie zawierała szczegółowe informacje o brakujących plikach lub danych Podmiotu uprawnionego.

Po zapoznaniu się ze szczegółami wiadomości w ciągu 7 dni od dnia otrzymania wezwania logujemy się do Portalu, po czym składamy nowy Wniosek, uwzględniając zgłoszone uwagi. Przykładowo:

w przypadku brakujących informacji we Wniosku klikamy przycisk Nowy wniosek 

 i wybieramy odpowiedni typ Wniosku, uzupełniamy wyświetlony formularz z uwzględnieniem braków, zapisujemy wprowadzone dane, następnie klikamy 

 Generuj PDF, dołączamy wygenerowany i podpisany Wniosek w zakładce Załączniki i klikamy

w przypadku brakującego lub niewłaściwie podpisanego dodatkowego dokumentu klikamy przycisk Nowywniosek i wybieramy odpowiedni typ Wniosku, uzupełniamy wyświetlony formularz, zapisujemy wprowadzone dane, dołączamy brakujący plik w zakładce Załączniki, następnie klikamy Generuj PDF, dołączamy wygenerowany i podpisany Wniosek w zakładce Załączniki i klikamy Wyślij

# Uwaga

W przypadku nieusunięcia zgłoszonych braków, po upływie 7 dni od dnia otrzymania wezwania ZRSA pozostawi Wniosek o wypłatę zaliczki bez rozpatrzenia. Informację o tym otrzymamy w formie wiadomości e-mail.

# Zatwierdzenie Wniosku o wypłatę zaliczki

Po pozytywnej weryfikacji Wniosku o wypłatę zaliczki przesłanego do ZRSA, na adres e-mail podany w zakładce **Szczegóły** w sekcji **Dane podstawowe** w polu **Adres poczty elektronicznej podmiotu uprawnionego** wysłana zostanie wiadomość z informacją o zatwierdzeniu Wniosku o wypłatę zaliczki. Status dokumentu w Portalu zostanie zmieniony na **Zatwierdzony**.

# Wniosek o zaliczkę miesięczną (art. 8 ust. 9) – Sprzedawca energii elektrycznej – Ustawa z dnia 27 października 2022 r.

# Uzupełnienie danych Podmiotu uprawnionego

W celu złożenia Wniosku o wypłatę zaliczki miesięcznej w imieniu Sprzedawcy energii elektrycznej na podstawie *Ustawy z dnia 27 października 2022 r.,* klikamy przycisk widoczny w zakładce **Dokumenty**, następnie z rozwiniętej listy wybieramy **Wniosek o zaliczkę miesięczną (SE) OEE Ustawa II - art. 8 ust. 9 Ustawy z dnia 27 października 2022 r.** Po kliknięciu przycisku wyświetlony zostanie formularz **WNIOSEK O WYPŁATĘ ZALICZKI CZĘŚĆ A**, składający się z dwóch zakładek:

- Szczegóły,
- Załączniki.

W zakładce **Szczegóły** część danych Podmiotu uprawnionego została zaczytana automatycznie na podstawie informacji udostępnionych przez Urząd Regulacji Energetyki. Zakładka składa się z następujących sekcji:

- Dane podstawowe,
- Siedziba podmiotu uprawnionego.

W pierwszej kolejności weryfikujemy poprawność zaczytanych danych Podmiotu uprawnionego oraz uzupełniamy brakujące informacje.

| Wniosek o zalic | iosek o zaliczkę miesięczną (SE) - art. 8 ust. 9 Ustawy z dnia 27 października 2022 r. |                                    |             |        |  |  |
|-----------------|----------------------------------------------------------------------------------------|------------------------------------|-------------|--------|--|--|
| Szczegóły       | Załączniki                                                                             |                                    |             |        |  |  |
|                 | WNIOSEK O WYPŁA                                                                        | TĘ ZALICZKI CZĘŚĆ                  | Α           |        |  |  |
|                 | Dane podstawowe                                                                        |                                    |             |        |  |  |
|                 | Okres rozliczeniowy                                                                    |                                    |             |        |  |  |
|                 | wybierz                                                                                |                                    |             | ~      |  |  |
|                 | Oznaczenie podmiotu, do którego kierowany jest wniosek                                 |                                    |             |        |  |  |
|                 | Zarządca Roziliczeń S.A.                                                               |                                    |             |        |  |  |
|                 | Numer identyfikacji podatkowej (NIP) podmiotu uprawnionego                             | Numer KRS podmiotu uprawnio        | nego        |        |  |  |
|                 | 8151123461                                                                             |                                    |             |        |  |  |
|                 |                                                                                        | (lub numer równoważnego rejestru)  |             |        |  |  |
|                 | Nazwa podmiotu uprawnionego                                                            |                                    |             |        |  |  |
|                 |                                                                                        |                                    |             |        |  |  |
|                 | Numer rachunku bankowego podmiotu uprawnionego, na ktory ma zostać d                   | okonana wypłata zaliczki miesięczn | lej         |        |  |  |
|                 | Adree pearty elektroniarnei pedmietų upravmienogo                                      |                                    |             |        |  |  |
|                 | Adres poczty elektronicznej podmiota uprawnonego                                       |                                    |             |        |  |  |
|                 | Telefon kontaktowy podmiotu uprawnionego                                               |                                    |             |        |  |  |
|                 | ****************                                                                       |                                    |             |        |  |  |
|                 |                                                                                        |                                    |             |        |  |  |
|                 |                                                                                        | Zapisz                             | Generuj PDF | Wyślij |  |  |

Rysunek: Formularz WNIOSEK O WYPŁATĘ ZALICZKI CZĘŚĆ A - zakładka Szczegóły

Sekcja Dane podstawowe składa się z następujących pól:

- Okres rozliczeniowy z listy rozwijanej po kliknięciu w pole wybieramy miesiąc rozliczeniowy, za który składamy Wniosek o wypłatę zaliczki miesięcznej,
- Oznaczenie podmiotu, do którego kierowany jest wniosek pole automatycznie uzupełnione danymi: Zarządca Rozliczeń S.A. Pole zostało zablokowane do edycji,
- Numer identyfikacji podatkowej (NIP) podmiotu uprawnionego numer NIP przedsiębiorstwa energetycznego zaczytany na podstawie numeru wprowadzonego podczas zakładania konta Podmiotu uprawnionego w Portalu. Pole zostało zablokowane do edycji,
- Numer KRS podmiotu uprawnionego należy podać w przypadku Podmiotu uprawnionego zarejestrowanego w KRS (lub innym równoważnym rejestrze),
- Nazwa podmiotu uprawnionego nazwa przedsiębiorstwa energetycznego zaczytana z URE. Pole zostało zablokowane do edycji,
- Numer rachunku bankowego podmiotu uprawnionego, na który ma zostać dokonana wypłata zaliczki miesięcznej - w polu należy wprowadzić 26-cyfrowy numer rachunku, na który, w przypadku pozytywnego rozpatrzenia wniosku przez ZRSA, zostanie dokonana wypłata zaliczki miesięcznej. Wprowadzony numer rachunku bankowego podmiotu uprawnionego zostanie zweryfikowany z białą listą podatników,
- Adres poczty elektronicznej podmiotu uprawnionego należy podać tylko jeden adres e-mail do doręczeń pism i innej korespondencji wysyłanej przez ZRSA za pomocą środków komunikacji elektronicznej,
- Telefon kontaktowy podmiotu uprawnionego należy podać tylko jeden numer telefonu do kontaktu z ZRSA. Należy wpisać tylko cyfry, bez znaków specjalnych,
- Cena maksymalna art. 2 pkt. 1 lit. b [zł/kWh] pole automatycznie uzupełnione wartością: 0,7850. Pole zostało zablokowane do edycji,
- Wnioskowana wysokość zaliczki miesięcznej [zł] należy wprowadzić wartość do dwóch miejsc po przecinku.

Wniosek o zaliczkę miesięczną (SE) - art. 8 ust. 9 Ustawy z dnia 27 października 2022 r.

| WNIOSEK O WYPŁATĘ ZALICZKI CZĘŚĆ A<br>dla przedsiębiorstwa energetycznego wykonującego działalność gospodarczą w zakresie obrotu energią elektryczną na potrzeby odbiorców uprawnionych na<br>podstawie art. 8 ust. 9 Ustawy z dnia 27 października 2022 r. o środkach nadzwyczajnych mających na celu ograniczenie wysokości cen energii elektrycznej oraz<br>wsparciu niektórych odbiorców w 2023 roku (Dz.U. 2022 poz. 2243, z późn. zm.) (dalej "Ustawa"). |                                                                                                    |  |  |  |  |  |
|----------------------------------------------------------------------------------------------------|----------------------------------------------------------------------------------------------------|--|--|--|--|--|
| Dane podstawowe                                                                                                    |                                                                                                    |  |  |  |  |  |
| Okres rozliczeniowy                                                                                                    |                                                                                                    |  |  |  |  |  |
| styczeń 2023                                                                                                    | ~                                                                                                    |  |  |  |  |  |
| Oznaczenie podmiotu, do którego kierowany jest wniosek                                                                                                    |                                                                                                    |  |  |  |  |  |
| Zarządca Rozliczeń S.A.                                                                                                    | Zarządca Rozliczeń S.A.                                                                                  |  |  |  |  |  |
| Numer identyfikacji podatkowej (NIP) podmiotu uprawnionego Numer KRS podmiotu uprawnionego                                                                                                    |                                                                                                    |  |  |  |  |  |
| 8151123461                                                                                                    |                                                                                                    |  |  |  |  |  |
|                                                                                                    | (lub numer równoważnego rejestru)                                                                        |  |  |  |  |  |
| Nazwa podmiotu uprawnionego                                                                                                    |                                                                                                    |  |  |  |  |  |
| CLUSTER SP. Z 0.0.                                                                                                    |                                                                                                    |  |  |  |  |  |
| Numer rachunku bankowego podmiotu uprawnionego, na który ma                                                                                                    | Numer rachunku bankowego podmiotu uprawnionego, na który ma zostać dokonana wypłata zaliczki miesięcznej |  |  |  |  |  |
| 40 9101 1039 4816 1879 1856 6040                                                                                                    |                                                                                                    |  |  |  |  |  |
| Adres poczty elektronicznej podmiotu uprawnionego                                                                                                    | Adres poczty elektronicznej podmiotu uprawnionego                                                        |  |  |  |  |  |
| jkowalski@poczta.pl                                                                                                    |                                                                                                    |  |  |  |  |  |
| Telefon kontaktowy podmiotu uprawnionego                                                                                                    |                                                                                                    |  |  |  |  |  |
| 538 029 218                                                                                                    |                                                                                                    |  |  |  |  |  |

Rysunek: Przykładowo uzupełniona sekcja Dane podstawowe

Dane w sekcji **Siedziba podmiotu uprawnionego** zostały zaczytane z URE. Sekcja składa się z następujących pól:

- Ulica,
- Nr budynku,
- Nr lokalu,
- Miejscowość,
- Kod pocztowy,
- Poczta,
- Kraj.

#### Uwaga

W przypadku, kiedy wartość w polu **Kraj** nie zostanie zaczytana automatycznie, wpisujemy nazwę kraju (lub jej fragment) w języku polskim i klikamy na nazwę kraju, która wyświetli się na liście.

| Kraj            |   |  |
|-----------------|---|--|
| Q Wielka        | × |  |
| Wielka Brytania |   |  |

Rysunek: Przykładowa wartość wpisana w polu **Kraj** wraz z nazwą kraju do wyboru

? ×

| Jlica       |              | Nr budynku | Nr lokalu Jeżeli dotycz |
|-------------|--------------|------------|-------------------------|
| Mszczonowa  |              | 3          |                         |
| Miejscowość | Kod pocztowy | Poczta     |                         |
| Katowice    | 40-334       | Katowice   |                         |
| Kraj        |              |            |                         |
| Q. Polska   |              |            | ×                       |

Rysunek: Przykładowo uzupełniona sekcja Siedziba podmiotu uprawnionego

Po uzupełnieniu danych w zakładce Szczegóły, zapisujemy wprowadzone zmiany za pomocą

przycisku <sup>Zapisz</sup> na dole formularza a następnie przechodzimy do zakładki **Załączniki**.

## Uwaga

W przypadku, kiedy numer rachunku bankowego wprowadzony w zakładce Szczegóły w sekcji

Dane podstawowe nie występuje na białej liście, po kliknięciu przycisku zapisz w prawym górnym rogu Portalu wyświetlony zostanie poniższy komunikat.

 Numer rachunku bankowego podmiotu uprawnionego, na który ma zostać dokonana wypłata zaliczki miesięcznej nie występuje na białej liście.

Rysunek: Komunikat informujący o braku występowania numeru rachunku bankowego na białej liście

#### Uwaga

Przed przystąpieniem do generowania Wniosku o wypłatę zaliczki miesięcznej w formacie PDF należy zweryfikować poprawność zaczytanych informacji oraz odpowiednio uzupełnić brakujące dane **we wszystkich zakładkach formularza**. Wprowadzone informacje zostaną następnie zaczytane w generowanym Wniosku.

# Załączenie wymaganych dokumentów

W kolejnym kroku przechodzimy do zakładki **Załączniki** i dodajemy dokumenty niezbędne do złożenia wniosku o wypłatę zaliczki miesięcznej np. *Wniosek o zaliczkę miesięczną (SE) - art. 8 ust. 9 Ustawy z dnia 27 października 2022 r. - część B.* 

Istnieje możliwość dodania następujących dokumentów:

- Wniosek o zaliczkę miesięczną (SE) art. 8 ust. 9 Ustawy z dnia 27 października 2022 r.
   część B dokument obowiązkowy do dodania, zawierający dane niezbędne do obliczenia kwoty zaliczki miesięcznej,
- Oświadczenie o dokonaniu rozliczeń z odbiorcami uprawnionymi dokument obowiązkowy do dodania,
- Pełnomocnictwo dokument należy dodać w przypadku, kiedy Wniosek o wypłatę zaliczki miesięcznej, wygenerowany na dalszym etapie procesu składania Wniosku, zostanie podpisany przez pełnomocnika,
- Zgoda na formę elektroniczną dokument zawierający zgodę na prowadzenie postępowania administracyjnego w formie elektronicznej w przypadku konieczności wydania decyzji administracyjnej,
- Inny pozostałe dokumenty, które Podmiot uprawniony uważa za zasadne.

W celu dodania dokumentu klikamy przycisk widoczny po prawej stronie zakładki. Po kliknięciu przycisku wyświetlone zostanie okno dodawania dokumentu, w którym uzupełniamy następujące pola:

- **Typ pliku** z listy rozwijanej po kliknięciu w pole wybieramy rodzaj dołączanego dokumentu (pliku), np. *Wniosek o zaliczkę miesięczną (SE) II część B*
- Plik w polu dołączamy plik/skan dokumentu. W tym celu klikamy przycisk Wybierz plik (lub klikamy w obszar pola), po czym wybieramy plik z dysku - lokalizacji, w której plik został zapisany.

# Uwaga

Istnieje możliwość dołączania plików jedynie w formacie **.pdf**, word (.**doc** / .**docx**), zdjęcia (**.jpg**, **.png**), excel (**.xls** / **.xlsx**) lub **csv**.

W przypadku, kiedy podczas załączania pliku wybierzemy załącznik o niedozwolonym

formacie dla danego typu pliku, po kliknięciu przycisku <sup>Zapisz</sup> wyświetlony zostanie odpowiedni komunikat, wskazujący dopuszczalne formaty dla wybranego typu załącznika.

• **Podpis** - w przypadku podpisania dokumentu podpisem zewnętrznym, w polu dołączamy plik .xades. W przypadku podpisu wewnętrznego pole pozostawiamy puste.

| .)ppm.u      |                                    |   |
|--------------|------------------------------------|---|
| Wniosek o z  | aliczkę miesięczną (SE) II część B |   |
| Plik         |                                    |   |
| Wybierz plik | Nie wybrano pliku                  | > |
| Podpis       |                                    |   |
| Wybierz plik | Nie wybrano pliku                  | > |
| Wybierz plik | Nie wybrano pliku                  |   |

Rysunek: Okno dodawania dokumentu

Po określeniu typu i dodaniu pliku w wyświetlonym oknie klikamy przycisk Zapisz . Dołączony plik widoczny będzie na liście w zakładce **Załączniki**.

| Wniosek                                                | /niosek o zaliczkę miesięczną (SE) - art. 8 ust. 9 Ustawy z dnia 27 października 2022 r. 🕐 🗵 |                                             |          |                  |           |       |  |  |
|--------------------------------------------------------|----------------------------------------------------------------------------------------------|---------------------------------------------|----------|------------------|-----------|-------|--|--|
| Szcz                                                   | Szczegóły Załączniki                                                                         |                                             |          |                  |           |       |  |  |
| Liczba wierszy 1   Zicz wszystkie wiersze C Q Wyszukaj |                                                                                              |                                             |          |                  | ×         | Dodaj |  |  |
|                                                        | Typ pliku                                                                                    | Nazwa                                       | Rozmiar  | Data dodania     | Plik podį | Usuń  |  |  |
|                                                        | Wniosek o zaliczkę miesięczną (SE) II część B                                                | Wniosek zal.SE art. 8 ust. 9 Ustawa 27.10.2 | 12,09 KB | 2022-12-21 11:37 | Nie       |       |  |  |

Rysunek: Zakładka Załączniki - dodany plik o typie Wniosek o zaliczkę miesięczną (SE) II część B

# Uwaga

Po dodaniu dokumentów system automatycznie weryfikuje, czy dodany dokument został prawidłowo podpisany. Informacja o stanie weryfikacji podpisu widoczna jest w kolumnie **Status podpisu**. Wyróżniamy następujące stany:

- W trakcie weryfikacji trwa weryfikacja podpisu dokumentu,
- **Podpis prawidłowy** dokument został prawidłowo podpisany (podpis wewnątrz dokumentu lub został dołączony prawidłowy plik z podpisem w formacie **.xades**),
- Błąd podpisu dokument został błędnie podpisany,
- **Niepodpisany** dokument nie zawiera podpisu i nie został dołączony plik z podpisem w formacie **.xades**.

W celu weryfikacji, czy dokument został sprawdzony pod kątem prawidłowości podpisu, należy odświeżyć formularz za pomocą przycisku 
widocznego obok pola 
.

# Uwaga

Po dodaniu dokumentu typu *Wniosek o zaliczkę miesięczną (SE) II część B*, system zweryfikuje poprawność wypełnienia pól w załączonym pliku w formacie excel lub csv. Informacja o stanie weryfikacji dokumentu widoczna jest w kolumnie **Status weryfikacji**. Wyróżniamy następujące stany:

• Niezweryfikowany - dokument nie został jeszcze zweryfikowany,

- Prawidłowe dane dokument został poprawnie uzupełniony pod kątem wymagalności poszczególnych danych i ich formatu,
- Nieprawidłowe dane dokument zawiera jedno lub więcej pól wypełnionych nieprawidłowymi wartościami (np. wprowadzono wartość tekstową zamiast liczbowej) lub wymagane pola nie zostały uzupełnione.

| W celu weryfikacji, czy dokumer | t został uzupełniony prawio  | dłowości danymi, n    | ależy odświeżyć |
|---------------------------------|------------------------------|-----------------------|-----------------|
| formularz za pomocą przycisku   | o widocznego obok pola       | Q Wyszukaj            | ×               |
| W przypadku dużej ilości danych | ı, weryfikacja danych znajdu | ujących się w pliku d | część B może    |
| być wydłużona (weryfikacja 300  | tys. wierszy zajmuje ok 5 m  | ninut).               |                 |

W przypadku, kiedy w dokumencie zostały wprowadzone niepoprawne dane lub pola wymagane nie zostały uzupełnione, w kolumnie **Błędy weryfikacji** wyświetli się możliwość pobrania pliku z raportem zawierającym szczegółowe informacje o błędach lub brakujących danych.

| Wniosek o zaliczkę miesięczną (SE) - art. 8 ust. 9 Ustawy z dnia 27 października 2022 r. |               |                  |              |                |                    |                   |       |
|------------------------------------------------------------------------------------------|---------------|------------------|--------------|----------------|--------------------|-------------------|-------|
| Szczegóły Załączniki                                                                     |               |                  |              |                |                    |                   |       |
| Liczba wiersze C Q Wyszukaj X Dodaj                                                      |               |                  |              |                |                    |                   | Dodaj |
| Nazwa                                                                                    | Rozmiar       | Data dodania     | Plik podpisu | Status podpisu | Status weryfikacji | Błędy weryfikacji | Usuń  |
| p.OSD art. 12 Ustawa 7.                                                                  | 0.2 614,32 KB | 2022-12-21 15:33 | Nie          | Niepodpisany   | Nieprawidłowe dane | Pobierz plik      |       |

Rysunek: Przykładowo zweryfikowany dokument, Status weryfikacji pliku - Nieprawidłowe dane

Po kliknięciu v kolumnie Błędy weryfikacji, wygenerowany i pobrany zostanie raport błędów w formacie **.xlsx**, zawierający szczegółowe informacje o błędnych lub brakujących danych. Po zapoznaniu się ze szczegółami i wprowadzeniu odpowiednich zmian, należy usunąć plik z błędami i ponownie dodać poprawiony dokument.

W przypadku dużej ilości błędów, plik z błędami ograniczony jest do 100 błędów.

| 6  | ∙≎     | ¢°∼ ∓         |                         |                   |             |           | błędy_weryt  | ikacji - Ex | cel       |         |                               | Ē         | -       | D       | ×         |
|----|--------|---------------|-------------------------|-------------------|-------------|-----------|--------------|-------------|-----------|---------|-------------------------------|-----------|---------|---------|-----------|
| P  | ik Na  | ırzędzia głów | vne Wstawianie          | Układ strony      | Formuły     | Dane      | Recenzja     | Widok       | Pomoc     | Ş       | Powiedz mi, co chcesz zrobić  |           |         |         | $\square$ |
| G4 |        | •             | $\times \checkmark f_x$ |                   |             |           |              |             |           |         |                               |           |         |         | ~         |
|    | А      | В             |                         |                   |             |           | С            |             |           |         |                               |           | D       |         |           |
| 1  | Wiersz | Kolumna       | ı.                      |                   |             | I         | Komunikat    | błędu       |           |         |                               | Wart      | ość kon | nórki   |           |
| 2  | 5      | 5 1           | Dozwolone wart          | ości b-f i e29 lu | b ich kombi | inacje od | dzielone prz | ecinkami    | jedną spa | cją lul | b przecinkiem i jedną spacją. | а         |         |         |           |
| 3  |        | 7 H           | Wartość w komć          | orce może mieć    | maksymalr   | nie 17 zn | aków.        |             |           |         |                               | 815112346 | 1A2398  | 4712342 | 24        |
| 4  | 11     | l B           | Komórka jest wy         | magana.           |             |           |              |             |           |         |                               |           |         |         |           |
| 5  |        |               |                         |                   |             |           |              |             |           |         |                               |           |         |         |           |

Rysunek: Wygenerowany przykładowy raport błędów

# Uwaga

Po dodaniu pliku nie ma możliwości jego edytowania. W przypadku chęci wprowadzenia zmian, w pierwszej kolejności należy usunąć dodany załącznik z listy, zaznaczając go w pierwszej

kolumnie, a następnie kliknąć przycisk usuń i potwierdzić czynność, klikając **TAK** w wyświetlonym oknie potwierdzenia. Następnie należy ponownie dodać plik z wprowadzonymi zmianami, korzystając z przycisku .

# Uwaga

Przed przejściem do kolejnego etapu należy upewnić się, że w zakładce **Załączniki** dodane zostały wszystkie niezbędne dokumenty. Informacja o dołączonych dokumentach do wniosku zostanie umieszczona na wygenerowanym w formacie PDF dokumencie Wniosku.

## Uwaga

Uzupełnienie formularza nie powoduje automatycznego wysłania dokumentu do ZRSA.

# Wygenerowanie Wniosku o zaliczkę miesięczną

Po uzupełnieniu formularza generujemy Wniosek o wypłatę zaliczki miesięcznej. W tym celu klikamy przycisk Generuj PDF widoczny w zakładce **Szczegóły**, obok przycisku Zapisz.

# Uwaga

| W przypadku modyfikacji danych w zakładce Szczegóły należy pamięta       | ć o zapisaniu |
|--------------------------------------------------------------------------|---------------|
| wprowadzonych zmian za pomocą przycisku Zapisz . W przeciwnym ra         | zie możliwość |
| wygenerowania Wniosku o wypłatę zaliczki miesięcznej za pomocą przycisku | Generuj PDF   |
| będzie zablokowana.                                                      |               |

Po kliknięciu przycisku Generuj PDF wygenerowany i pobrany zostanie, zgodnie z ustawieniami przeglądarki, WNIOSEK O WYPŁATĘ ZALICZKI MIESIĘCZNEJ CZĘŚĆ A w formacie .pdf z danymi Podmiotu uprawnionego uzupełnionymi na podstawie informacji w zakładkach Szczegóły i Załączniki.

#### WNIOSEK O WYPŁATĘ ZALICZKI MIESIĘCZNEJ CZĘŚĆ A

#### W/SE\_II\_ZAL/2023.01/8151123461/1

dla przedsiębiorstwa energetycznego wykonującego działalność gospodarczą w zakresie obrotu energią elektryczną na potrzeby odbiorców uprawnionych na podstawie art. 8 ust. 9 Ustawy z dnia 27 października 2022 r. o środkach nadzwyczajnych mających na celu ograniczenie wysokości cen energii elektrycznej oraz wsparciu niektórych odbiorców w 2023 roku (Dz.U. 2022 poz. 2243, z późn. zm.) (dalej "Ustawa").

#### Dane podstawowe

| Okres rozliczeniowy                                                                                            | styczeń 2023                     |
|----------------------------------------------------------------------------------------------------|----------------------------------|
| Oznaczenie podmiotu, do którego<br>kierowany jest wniosek                                                      | Zarządca Rozliczeń S.A.          |
| Numer identyfikacji podatkowej (NIP)<br>podmiotu uprawnionego                                                  | 8151123461                       |
| Nazwa podmiotu uprawnionego                                                                                    | CLUSTER SP. Z O.O.               |
| Numer KRS podmiotu uprawnionego (lub<br>numer równoważnego rejestru)                                           |                                  |
| Numer rachunku bankowego podmiotu<br>uprawnionego, na który ma zostać<br>dokonana wypłata zaliczki miesięcznej | 40 9101 1039 4816 1879 1856 6040 |
| Adres poczty elektronicznej podmiotu uprawnionego                                                              | jkowalski@poczta.pl              |
| Telefon kontaktowy podmiotu<br>uprawnionego                                                                    | 538 029 218                      |
| Cena maksymalna art. 2 pkt 1 lit. b<br>[zł/kWh]                                                                | 0,7850                           |

Rysunek: Wygenerowany Wniosek o wypłatę zaliczki miesięcznej

W kolejnym kroku wygenerowany Wniosek podpisujemy wewnętrznym kwalifikowanym podpisem elektronicznym lub podpisem zaufanym zgodnie z zasadami reprezentacji Podmiotu uprawnionego.

#### Uwaga

Pobrany Wniosek o wypłatę zaliczki miesięcznej powinien zostać podpisany przez osobę uprawnioną do reprezentacji Podmiotu uprawnionego, ujawnioną w KRS lub pełnomocnika.

Podpisany Wniosek dołączamy do listy w zakładce **Załączniki**, analogicznie jak pozostałe dokumenty z tą różnicą, że w oknie dodawania dokumentu w polu **Typ pliku** wybieramy *Wniosek o zaliczkę miesięczną*.

| Załącznik        |                                                                   | ×      |
|------------------|-------------------------------------------------------------------|--------|
| Typ pliku        |                                                                   |        |
| Wniosek o z      | aliczkę miesięczną (SE) II część A                                | ~      |
| Plik             |                                                                   |        |
| Wybierz plik     | Wniosek zal.SE art. 8 ust. 9 Ustawa 27.10.22 cz.A.pdf             | ×      |
| Podpis           |                                                                   |        |
| Wybierz plik     | Nie wybrano pliku                                                 | ×      |
| Plik .xades nale | eży dodać tylko w przypadku podpisu kwalifikowanego zewnętrznego. |        |
|                  |                                                                   | Zapisz |

Rysunek: Okno dodawania dokumentu - wybrany plik o typie Wniosek o zaliczkę miesięczną

Po dodaniu Wniosku zapisujemy formularz, klikając przycisk Zapisz

# Uwaga

W przypadku, kiedy podczas załączania pliku o typie Wniosek o zaliczkę miesięczną (SE) II

część A dodamy w polu **Podpis** plik w formacie **.xades**, po kliknięciu przycisku w prawym górnym rogu Portalu wyświetlony zostanie poniższy komunikat.

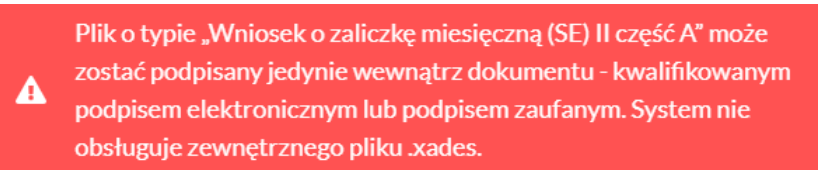

Rysunek: Komunikat informujący o braku możliwości załączenia pliku o typie **Wniosek o zaliczkę** miesięczną (SE) II część A podpisanego zewnętrznym plikiem .xades

# Przesłanie Wniosku o wypłatę zaliczki miesięcznej do weryfikacji ZRSA

Po dodaniu wygenerowanego i podpisanego Wniosku o wypłatę zaliczki miesięcznej, przesyłamy Wniosek do ZRSA. W tym celu klikamy przycisk widoczny w zakładce **Szczegóły**. Wówczas zablokowana zostanie możliwość wprowadzania zmian w wysłanym Wniosku. Jednocześnie status Wniosku o wypłatę zaliczki miesięcznej zostanie zmieniony z **Roboczy** na **Złożony**.

# Uwaga

W przypadku, kiedy podpis załączonego pliku jest nieprawidłowy lub plik nie jest opatrzony odpowiednim podpisem, po kliknięciu przycisku wyślij w prawym górnym rogu Portalu wyświetlony zostanie poniższy komunikat.

A Niektóre załączniki nie są podpisane lub podpis jest nieprawidłowy.

Rysunek: Komunikat informujący o braku możliwości wysłania plików niepodpisanych lub podpisanych nieprawidłowo

# Uwaga

| W przypadku, kiedy w zakładce Załączniki o | dodamy Wnios   | sek, który | v nie został wyge | enerowany |
|--------------------------------------------|----------------|------------|-------------------|-----------|
| z poziomu Portalu za pomocą przycisku      | Generuj PDF    | lub po     | wygenerowaniu     | Wniosku   |
| w zakładkach formularza zostały wprowadz   | zone zmiany, p | po kliknie | ęciu przycisku    | Wyślij    |
| w prawym górnym rogu Portalu wyświetlony   | zostanie poniz | ższy kom   | iunikat.          |           |

🛕 Wniosek nie został wygenerowany z poziomu Portalu.

Rysunek: Komunikat informujący o braku możliwości wysłania Wniosku niewygenerowanego w Portalu

## Uwaga

W przypadku, kiedy w zakładce Załączniki nie zostanie dodany wygenerowany Wniosek lub inny

niezbędny dokument, po kliknięciu przycisku wyślij w prawym górnym rogu Portalu wyświetlony zostanie odpowiedni komunikat.

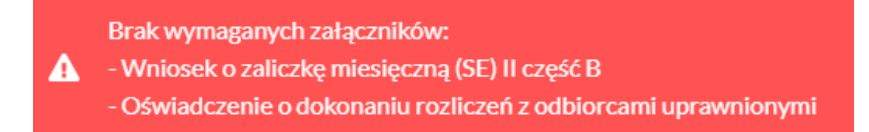

Rysunek: Komunikat informujący o braku załączenia wymaganych plików

## Uwaga

W przypadku, kiedy plik typu *Wniosek o zaliczkę miesięczną (SE) II część A*, zostanie dodany w zakładce **Załączniki** więcej niż jeden raz, po kliknięciu przycisku wysilj w prawym górnym rogu Portalu wyświetlony zostanie odpowiedni komunikat.

```
      Załączono więcej niż jeden plik o typie:

      - Wniosek o zaliczkę miesięczną (SE) II część A
```

Rysunek: Komunikat informujący o załączeniu kilku plików typu Wniosek o zaliczkę miesięczną (SE) II część A

Po zamknięciu formularza za pomocą ikony 🗵, na liście w zakładce **Dokumenty** widoczny będzie wpis dotyczący wypełnionego Wniosku o wypłatę zaliczki miesięcznej,

| Zarządoa<br><b>Rozliczeń</b> | Nowy | wniosek v Usuń wniosek<br>wierszy 1   Zlicz wszystkie wiersze |                                                          |                    |                     |                 |                  | C Q Wysz      | rulajX  |
|------------------------------|------|---------------------------------------------------------------|----------------------------------------------------------|--------------------|---------------------|-----------------|------------------|---------------|---------|
| Dokumenty                    |      | Numer wniosku                                                 | Typ wniosku                                              | Nazwa podmiotu     | Okres rozliczeniowy | Kwota z wniosku | Data utworzenia  | Data wysłania | Status  |
|                              |      | W/SE_II_ZAL/2023.01/8151123461/1                              | Wniosek o zaliczkę miesięczną (SE) - art. 8 ust. 9 Ustaw | CLUSTER SP. Z 0.0. | styczeń 2023        | 3 504,00        | 2022-12-09 15:25 |               | Roboczy |
|                              |      |                                                               |                                                          |                    |                     |                 |                  |               |         |

Rysunek: Zakładka Dokumenty - dodany Wniosek o wypłatę zaliczki miesięcznej

Lista zakładki **Dokumenty** składa się z następujących kolumn:

- Typ wniosku informacja o typie wniosku wraz z oznaczeniem, czy Wniosek jest składany z tytułu posiadania koncesji na obrót energią elektryczną (Sprzedawca energii, SE), czy z tytułu posiadania koncesji na dystrybucję energii elektrycznej (Operator

Systemu Dystrybucyjnego, OSD) oraz informacja o Ustawie, zgodnie z którą składany jest Wniosek,

- Nazwa podmiotu nazwa przedsiębiorstwa energetycznego, w imieniu którego składany jest Wniosek,
- Okres rozliczeniowy informacja o miesiącu i roku rozliczeniowym, za który składany jest Wniosek,
- Kwota z wniosku wnioskowana kwota zaliczki miesięcznej,
- Data utworzenia data dodania Wniosku w Portalu,
- Data wysłania data złożenia Wniosku do ZRSA,
- Status informacja o statusie Wniosku.

Na kolejnych etapach procesu status Wniosku jest automatycznie aktualizowany. Informację o aktualnym statusie odczytamy po odświeżeniu danych za pomocą przycisku <sup>O</sup> widocznego po prawej stronie zakładki **Dokumenty**. Wyróżniamy następujące statusy:

- Roboczy Wniosek o wypłatę zaliczki miesięcznej dodany w zakładce Dokumenty, oczekujący na przesłanie do ZRSA,
- Złożony Wniosek o wypłatę zaliczki miesięcznej przesłany do ZRSA poprzez kliknięcie przycisku wysili i oczekujący na weryfikacje,
- W trakcie wyjaśnień ZRSA przesłał Podmiotowi uprawnionemu wezwanie do uzupełnienia braków lub poprawy błędów we Wniosku o wypłatę zaliczki miesięcznej,
- W trakcie wyjaśnień części ZRSA przesłał Podmiotowi uprawnionemu wezwanie do uzupełnienia braków lub poprawy błędów występujących w części Wniosku o wypłatę zaliczki miesięcznej,
- Zamknięty archiwalny Wniosek o wypłatę zaliczki miesięcznej, do którego przesłano nowy wniosek po wezwaniu przez ZRSA,
- Zamknięty częściowy archiwalny Wniosek o wypłatę zaliczki miesięcznej, do którego przesłano nowy wniosek po wezwaniu przez ZRSA (dotyczy wniosków, które miały wcześniej status W trakcie wyjaśnień części),
- Odrzucony Wniosek o wypłatę zaliczki miesięcznej przesłany do ZRSA, który został odrzucony,
- Odrzucony częściowy Wniosek o wypłatę zaliczki miesięcznej przesłany do ZRSA, który został odrzucony (dotyczy wniosków, które miały wcześniej status W trakcie wyjaśnień części),
- Zatwierdzony Wniosek o wypłatę zaliczki miesięcznej pozytywnie zweryfikowany i zatwierdzony przez ZRSA,
- Bez rozpatrzenia Wniosek o wypłatę zaliczki miesięcznej złożony po wyznaczonym terminie lub w którym podczas weryfikacji stwierdzono nieprawidłowości lub braki, które nie zostały poprawione w terminie wyznaczonym w wezwaniu.

Po przesłaniu Wniosku o wypłatę zaliczki miesięcznej, na adres e-mail, podany w zakładce **Szczegóły** w sekcji **Dane podstawowe** w polu **Adres poczty elektronicznej podmiotu uprawnionego**, wysłana zostanie wiadomość z potwierdzeniem otrzymania Wniosku o wypłatę zaliczki miesięcznej.

# Potwierdzenie otrzymania Wniosku o wypłatę zaliczki miesięcznej na podstawie art. 8 ust. 9 Ustawy z dnia 27 października 2022 r.

#### Szanowni Państwo,

Uprzejmie informujemy, że w dniu 2022-12-14 do Zarządcy Rozliczeń S.A. wpłynął Wniosek o wypłatę zaliczki miesięcznej na podstawie art. 8 ust. 9 Ustawy z dnia 27 października 2022 r. za okres 2022-12. Wniosek został zarejestrowany pod numerem sprawy ZR.040-1/17 i przekazany do weryfikacji. O zmianie statusu Wniosku zostaną Państwo poinformowani odrębną wiadomością.

Z poważaniem, Zarządca Rozliczeń S.A.

Wiadomość została wygenerowana automatycznie, prosimy na nią nie odpowiadać. W przypadku pytań lub wątpliwości, prosimy o kontakt poprzez adres e-mail: <u>prad@zrsa.pl</u>

Rysunek: Przykładowa wiadomość e-mail z potwierdzeniem otrzymania Wniosku o wypłatę zaliczki miesięcznej

#### Uwaga

W przypadku, kiedy w ciągu 24 godzin od daty przesłania Wniosku nie otrzymamy wiadomości e-mail, należy skontaktować się z ZRSA poprzez formularz kontaktowy dostępny pod adresem <a href="https://zrsa.pl/kontakt/">https://zrsa.pl/kontakt/</a>, podając informację "**brak potwierdzenia otrzymania Wniosku o wypłatę zaliczki miesięcznej**" oraz numer telefonu do kontaktu.

# Wezwanie do usunięcia braków formalnych we Wniosku o wypłatę zaliczki miesięcznej

W przypadku wystąpienia braków formalnych lub błędów obliczeniowych we Wniosku o wypłatę zaliczki miesięcznej przesłanym do ZRSA, na adres e-mail podany w zakładce **Szczegóły** w sekcji **Dane podstawowe** w polu **Adres poczty elektronicznej podmiotu uprawnionego** wysłana zostanie wiadomość z wezwaniem do usunięcia braków formalnych we Wniosku w terminie 7 dni od dnia otrzymania wezwania.

Wiadomość e-mail będzie zawierała szczegółowe informacje o brakujących plikach lub danych Podmiotu uprawnionego.

Po zapoznaniu się ze szczegółami wiadomości w ciągu 7 dni od dnia otrzymania wezwania logujemy się do Portalu, po czym składamy nowy Wniosek, uwzględniając zgłoszone uwagi. Przykładowo:

- w przypadku brakujących informacji we Wniosku klikamy przycisk 
   wybieramy odpowiedni typ Wniosku, uzupełniamy wyświetlony formularz z uwzględnieniem braków, zapisujemy wprowadzone dane, następnie klikamy 
   Generuj PDF, dołączamy wygenerowany i podpisany Wniosek w zakładce Załączniki i klikamy
- w przypadku brakującego lub niewłaściwie podpisanego dodatkowego dokumentu klikamy przycisk Nowywniosek i wybieramy odpowiedni typ Wniosku, uzupełniamy wyświetlony formularz, zapisujemy wprowadzone dane, dołączamy brakujący plik w zakładce Załączniki, następnie klikamy Generuj PDF, dołączamy wygenerowany i podpisany Wniosek w zakładce Załączniki i klikamy Wyślij

## Uwaga

W przypadku nieusunięcia zgłoszonych braków, po upływie 7 dni od dnia otrzymania wezwania ZRSA pozostawi Wniosek o wypłatę zaliczki miesięcznej bez rozpatrzenia. Informację o tym otrzymamy w formie wiadomości e-mail.

# Zatwierdzenie Wniosku o wypłatę zaliczki miesięcznej

Po pozytywnej weryfikacji Wniosku o wypłatę zaliczki miesięcznej przesłanego do ZRSA, na adres e-mail podany w zakładce **Szczegóły** w sekcji **Dane podstawowe** w polu **Adres poczty elektronicznej podmiotu uprawnionego** wysłana zostanie wiadomość z informacją o zatwierdzeniu Wniosku o wypłatę zaliczki miesięcznej. Status dokumentu w Portalu zostanie zmieniony na **Zatwierdzony**.

# Złożenie Wniosku o rozliczenie rekompensaty

Zweryfikowany i zatwierdzony przez ZRSA Wniosek o wypłatę rekompensaty umożliwi późniejsze złożenie w Portalu Wniosku o rozliczenie rekompensaty.

Informacja o uruchomieniu funkcjonalności umożliwiającej złożenie Wniosku o rozliczenie rekompensaty zostanie zamieszczona w późniejszym terminie na stronie internetowej ZRSA dostępnej pod adresem <u>https://zrsa.pl</u>.

# Przypomnienie hasła do konta w Portalu

W przypadku chęci zresetowania hasła klikamy przycisk **Przypomnij hasło** w panelu logowania w Portalu. W kolejnym kroku w wyświetlonym panelu **PRZYPOMNIJ HASŁO** wprowadzamy adres e-mail podany podczas rejestracji, na który przesłana zostanie wiadomość e-mail z linkiem resetującym hasło.

# **PRZYPOMNIJ HASŁO**

| Adres e-mail        |                  |  |
|---------------------|------------------|--|
| jkowalski@poczta.pl |                  |  |
|                     |                  |  |
|                     | Przypomnij hasło |  |
|                     | lub              |  |
|                     |                  |  |
|                     | Zaloguj się      |  |

Rysunek: Panel PRZYPOMNIJ HASŁO z wprowadzonym adresem e-mail

Po wprowadzeniu adresu e-mail klikamy przycisk Po kliknięciu przycisku na podany adres e-mail wysłana zostanie wiadomość, zawierająca link do resetu hasła.

# Link resetu hasła do Portalu Szanowni Państwo Otrzymują Państwo tę wiadomość e-mail, ponieważ otrzymaliśmy prośbę o zresetowanie hasła do Państwa konta. http://prad.zrsa.pl/reset-password? token=b07ae32f4a5701841d0711ea5e8a6550eb962872f801d83e07f65e93e6995659 Link będzie ważny przez 60 minut. Jeśli nie zażądali Państwo zresetowania hasła w naszym Portalu, prosimy o zignorowanie wiadomości.

2 powajaniem Zarządca Rozliczeń S.A.

Informujemy, że Regulamin korzystania z Portalu, Instrukcja składania wniosku o wypłatę rekompensaty oraz Instrukcja obsługi Portalu są dostępne pod adresem: <u>www.zrsa.pl</u>

Wiadomość została wygenerowana automatycznie, prosimy na nią nie odpowiadać. W przypadku pytań lub wątpliwości, prosimy o kontakt poprzez adres e-mail: <u>prad@zrsa.pl</u>

Rysunek: Przykładowa wiadomość e-mail z linkiem do resetu hasła do konta w Portalu

#### Uwaga

Jednocześnie w panelu logowania wyświetlona zostanie informacja o wysłaniu wiadomości e-mail z linkiem do resetu hasła.

# **PRZYPOMNIJ HASŁO**

| Adres e-mail                         |  |  |  |  |
|--------------------------------------|--|--|--|--|
| jkowalski@poczta.pl                  |  |  |  |  |
| Przypomnienie hasła zostało wysłane! |  |  |  |  |
| Przypomnij hasło                     |  |  |  |  |
| lub                                  |  |  |  |  |
| Zaloguj się                          |  |  |  |  |

Rysunek: Informacja o wysłaniu wiadomości e-mail z linkiem do resetu hasła

Po kliknięciu linku w wiadomości e-mail lewym przyciskiem myszy (lub otwarciu linku w nowej karcie) zostaniemy przekierowani do panelu **ZRESETUJ HASŁO**, gdzie wprowadzamy adres e-mail, na który otrzymaliśmy wiadomość oraz wprowadzamy i powtarzamy nowe hasło do konta.

| jkowalski@poczta.pl |         |
|---------------------|---------|
| Hasło               |         |
|                     | <u></u> |
| Powtórz hasło       |         |
|                     | 0       |

**ZRESETUJ HASŁO** 

Rysunek: Panel resetu hasła do Portalu z przykładowo uzupełnionymi danymi

Po kliknięciu przycisku <sup>Zresetuj hasto</sup> wyświetlona zostanie informacja o pomyślnie zresetowanym haśle oraz panel logowania do Portalu, w którym wprowadzamy adres e-mail i nowe hasło i klikamy <sup>Zaloguj się</sup>.

Minimalne wymagania przeglądarki internetowej:

Microsoft Edge, Firefox 78, Chrome 98 lub wyższe